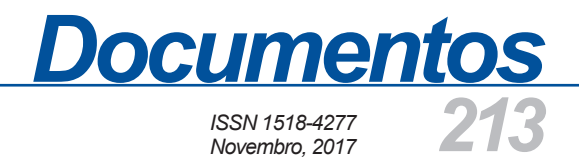

## Sistema de Integração e Gerenciamento de Dados Experimentais – SisIndex

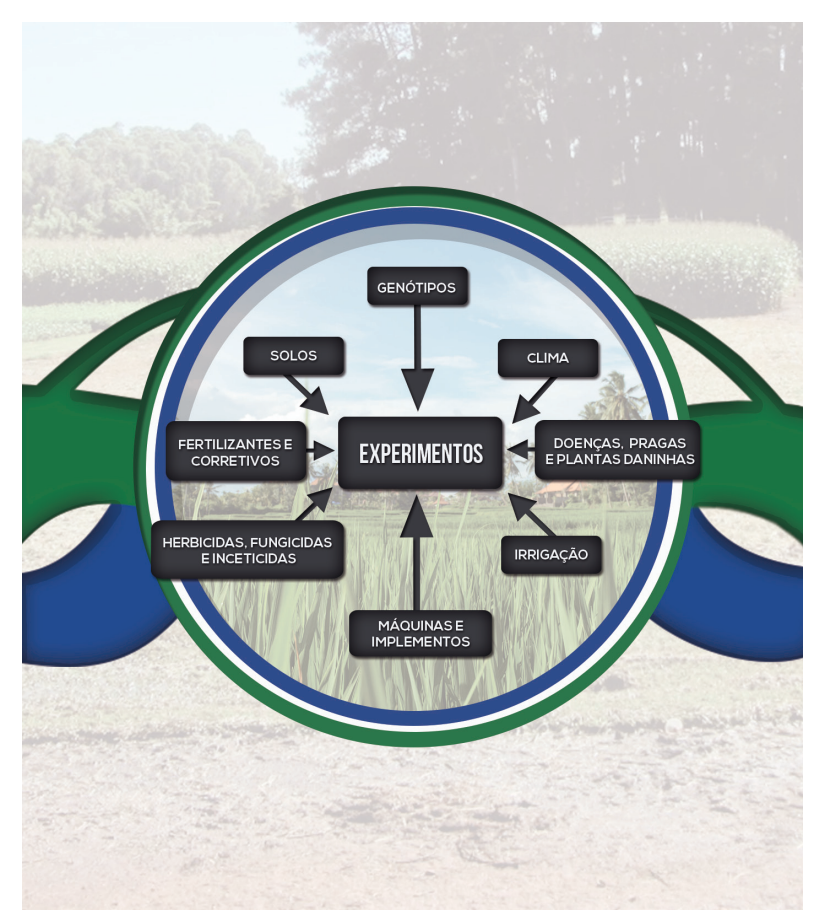

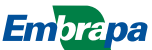

Empresa Brasileira de Pesquisa Agropecuária Embrapa Milho e Sorgo Ministério da Agricultura, Pecuária e Abastecimento

# **Documentos 213**

## Sistema de Integração e Gerenciamento de Dados Experimentais – SisIndex

Wanderley Clarete Lanza Meirelles Camilo de Lelis Teixeira de Andrade Newton Portilho Carneiro Álvaro Vilela de Resende Antônio Carlos de Oliveira Antônio Marcos Coelho Décio Karam Ivan Cruz João Herbert Moreira Viana Lauro José Moreira Guimarães Luciano Viana Cota Miguel Margues Gontijo Neto Paulo Emílio Pereira de Albuquerque Paulo Evaristo de Oliveira Guimarães **Roberto Willians Noda** Rodrigo Veras da Costa

Embrapa Milho e Sorgo Sete Lagoas, MG 2017

#### Esta publicação está disponível no endereço:

https://www.embrapa.br/milho-e-sorgo/publicacoes

#### Embrapa Milho e Sorgo

Rod. MG 424 Km 45 Caixa Postal 151 CEP 35701-970 Sete Lagoas, MG Fone: (31) 3027-1100 Fax: (31) 3027-1188 www.embrapa.br/fale-conosco

#### Comitê de Publicações da Unidade

Presidente: Sidney Netto Parentoni Secretário-Executivo: Elena Charlotte Landau Membros: Antonio Claudio da Silva Barros, Cynthia Maria Borges Damasceno, Maria Lúcia Ferreira Simeone, Roberto dos Santos Trindade, Paulo Eduardo de Aquino Ribeiro, Rosângela Lacerda de Castro

Revisão de texto: Antonio Claudio da Silva Barros Normalização bibliográfica: Rosângela Lacerda de Castro Tratamento de ilustrações: Tânia Mara Assunção Barbosa Editoração eletrônica: Tânia Mara Assunção Barbosa Foto(s) da capa: Gabriel Lobato Emerich

1ª edição Formato digital (2017)

#### Todos os direitos reservados

A reprodução não-autorizada desta publicação, no todo ou em parte, constitui violação dos direitos autorais (Lei no 9.610).

#### Dados Internacionais de Catalogação na Publicação (CIP) Embrapa Milho e Sorgo

Sistema de Integração e Gerenciamento de Dados Experimentais -SisIndex / Wanderley Clarete Lanza Meirelles... [et al.]. -- Sete Lagoas : Embrapa Milho e Sorgo, 2017.

75 p. : il. -- (Documentos / Embrapa Milho e Sorgo, ISSN 1518-4277; 213).

1. Banco de dados. 2. Gerenciamento de dados. 3. Utilização de dados. I. Meirelles, Wanderley Clarete Lanza. II. Série.

CDD 005.74 (21. ed.)

© Embrapa 2017

## **Autores**

### Wanderley Clarete Lanza Meirelles

Analista de Sistemas, MSc. em Informática, Analista A da Embrapa Milho e Sorgo, Rod. MG 424, km 65, CPE 35701-970 Sete Lagoas, MG, wanderley.lanza@embrapa.br

### Camilo de Lelis Teixeira de Andrade

Eng.-Agrôn., Ph.D. em Irrigação e Drenagem, Pesquisador da Embrapa Milho e Sorgo, Rod. MG 424, km 65, CPE 35701-970 Sete Lagoas, MG, camilo.andrade@embrapa.br

#### **Newton Portilho Carneiro**

Biólogo: D.Sc. em Genética Molecular, Pesquisador da Embrapa Milho e Sorgo, Rod. MG 424, km 65, CPE 35701-970 Sete Lagoas, MG, newton.carneiro@embrapa.br

### Álvaro Vilela de Resende

Eng.-Agrôn., Ph.D em Solos & Agricultura de Precisão, Pesquisador da Embrapa Milho e Sorgo, Rod. MG 424, km 65, CPE 35701-970 Sete Lagoas, MG, alvaro.resende@embrapa.br

### Antônio Carlos de Oliveira

Eng.-Agrôn., DSc Estatística, Embrapa Milho e Sorgo, Rod. MG 424, km 65, CEP 35701-970 Sete Lagoas, MG, antoniocarlos.oliveira@embrapa.br

### Antônio Marcos Coelho

Eng.-Agrôn., Ph.D em Solos & Agricultura de Precisão, Pesquisador da Embrapa Milho e Sorgo, Rod. MG 424, km 65, CPE 35701-970 Sete Lagoas, MG, antoniomarcos.coelho@embrapa.br

### Décio Karam

Eng. Agr., PhD Plantas Daninhas, Pesquisador Embrapa Milho e Sorgo, Rod MG 424 Km 45, CEP 35701-970, Sete Lagoas, MG, decio.karam@embrapa.br

### Ivan Cruz

Eng.-Agrôn., D.Sc. em Entomologia, Pesquisador da Embrapa Milho e Sorgo, Rod. MG 424, km 65, CEP 35701-970 Sete Lagoas, MG, ivan.cruz@embrapa.br

### João Herbert Moreira Viana

Eng.-Agrôn., D.Sc. em Solos e Nutrição de Plantas, Pesquisador da Embrapa Milho e Sorgo, Rod. MG 424, km 65, CEP 35701-970 Sete Lagoas, MG, joao.herbert@embrapa.br

### Lauro José Moreira Guimarães

Eng.-Agrôn., Doutor em Melhoramento Genético, pesquisador da Embrapa Milho e Sorgo, Rod. MG 424, km 65, CEP 35701-970 Sete Lagoas, MG, lauro.guimaraes@embrapa.br

### Luciano Viana Cota

Eng.-Agrôn., D.Sc. em Fitopatologia, Pesquisador da Embrapa Milho e Sorgo, Rod. MG 424, km 65, CEP 35701-970 Sete Lagoas, MG, luciano.cota@embrapa.br

### **Miguel Marques Gontijo Neto**

Eng.-Agrôn., D.Sc. em Forragicultura e Pastagem, Pesquisador da Embrapa Milho e Sorgo,Rod. MG 424 Km 45, CEP: 35701-970, Sete Lagoas, MG, miguel.gontijo@embrapa.br

### Paulo Emílio Pereira de Albuquerque

Eng.-Agríc., D.Sc. em Irrigação e Drenagem, Pesquisador da Embrapa Milho e Sorgo, Rod. MG 424, km 65, CEP 35701-970 Sete Lagoas, MG, paulo.albuquerque@embrapa.br

### Paulo Evaristo de Oliveira Guimarães

Eng.-Agrôn., Doutor em Melhoramento Genético, pesquisador da Embrapa Milho e Sorgo, Rod. MG 424, km 65, CEP 35701-970 Sete Lagoas, MG, paulo.guimaraes@embrapa.br

### **Roberto Willians Noda**

Biólogo, D.Sc. em Genética e Melhoramento de Plantas, Pesquisador da Embrapa Milho e Sorgo, Rod. MG 424, km 65, CEP 35701-970 Sete Lagoas, MG, roberto.noda@embrapa.br

### Rodrigo Veras da Costa

Eng.-Agrôn., D.Sc. em Fitopatologia, Pesquisador da Embrapa Milho e Sorgo, Rod. MG 424, km 65, CEP 35701-970 Sete Lagoas, MG, rodrigo.veras@embrapa.br

## Apresentação

A condução de experimentos científicos, sejam eles em campo, casa de vegetação ou laboratórios, gera uma significativa quantidade de dados. Além dos dados dos fatores analisados em cada experimento (variáveis dependentes e independentes), existem ainda dados auxiliares dos diversos sistemas envolvidos na interação da planta com o meio ambiente, tais como solo e clima, dentre outros (variáveis de controle e intervenientes).

Hoje, na Embrapa Milho e Sorgo, estes dados são armazenados de forma dispersa, muitas vezes sem conexão, o que dificulta sua utilização de forma integrada e inter-relacionada.

A fim de tentar resolver este problema, foi desenvolvido o SisIndex – Sistema de Integração e Gerenciamento de Dados Experimentais. O SisIndex é um sistema em ambiente Web, que permite armazenar e gerenciar, de forma integrada, dados de ensaios experimentais e dos principais componentes do sistema solo-planta-meio ambiente e manejo do experimento. Com o SisIndex é possível obter diversas informações acerca do experimento, tais como condições climáticas, características do solo, inventário dos agrotóxicos, fertilizantes e corretivos aplicados, características dos genótipos utilizados, dentre outros.

A utilização do SisIndex permite a criação de um acervo de dados integrado e inter-relacionado, insumo poderoso para a utilização de técnicas de descoberta de conhecimento em banco de dados, mineração de dados e Big Data.

Espera-se assim que o SisIndex possa contribuir no gerenciamento e na utilização dos dados experimentais na Embrapa Milho e Sorgo, tornando este processo mais preciso e seguro, e que facilite o uso desses dados para extração de novos conhecimentos.

> Antonio Alvaro Corsetti Purcino Chefe-Geral Embrapa Milho e Sorgo

## Sumário

| Introdução                                              | 10 |
|---------------------------------------------------------|----|
| Ferramentas Utilizadas                                  | 15 |
| O Sistema                                               | 16 |
| Módulo - Cadastros                                      | 17 |
| Tabelas Auxiliares                                      | 18 |
| Tabelas Auxiliares - Instituições e Fabricantes         | 19 |
| Tabelas Auxiliares – Taxonomia                          | 20 |
| Tabelas Auxiliares - Características Agroquímicas       | 20 |
| Tabelas Auxiliares – Campos Experimentais               | 22 |
| Cadastro - Equipe Técnica e Projetos                    | 26 |
| EquipeTécnica e Projetos – Função                       | 27 |
| Cadastro – Dados Meteorológicos                         | 30 |
| Dados Meteorológicos – Fontes de Informação             | 30 |
| Dados Meteorológicos – Tipos de Estações Climatológicas | 31 |
| Dados Meteorológicos – Estações do Ano                  | 31 |
| Dados Meteorológicos – Estações Meteorológicas          | 32 |
| Dados Meteorológicos – Leituras Diárias                 | 32 |
| Cadastro – Solos                                        | 33 |
| Solos – Análises e Amostras                             | 34 |
| Cadastro - Doenças, Pragas e Plantas Daninhas           | 39 |
| Cadastro – Irrigação                                    | 41 |
| Cadastro – Culturas e Genótipos                         | 42 |
| Cadastro – Agroquímicos                                 | 44 |

| Cadastro – Fertilizantes e Corretivos               | 46 |
|-----------------------------------------------------|----|
| Cadastro – Máquinas e Implementos                   | 47 |
| Cadastro – Experimentos                             | 49 |
| Cadastro de Experimentos                            | 51 |
| Módulo – Manejo de Experimentos                     | 62 |
| Cadastro - Doenças, Pragas e Plantas Daninhas       | 39 |
| Módulo – Manejo de Experimentos                     | 62 |
| Manejo de Experimentos – Avaliação de Doenças       | 63 |
| Manejo de Experimentos – Avaliação de Pragas        | 64 |
| Manejo de Experimentos – Aplicação de Agroquímicos  | 66 |
| Manejo de Experimentos – Aplicação de Fertilizantes |    |
| e Corretivos                                        | 70 |
| Manejo de Experimentos – Irrigação                  | 71 |
| Módulo Relatórios                                   | 73 |
| Módulo Segurança                                    | 73 |
| Considerações Finais                                | 74 |
| Referências                                         | 75 |

## Sistema de Integração e Gerenciamento de Dados Experimentais – SisIndex

Wanderley Clarete Lanza Meirelles et al

## Introdução

Durante a condução de experimentos científicos na Embrapa Milho e Sorgo, um grande volume de dados, de diversos temas e com diferentes formatos, é obtido. Esses dados estão armazenados, na maioria das vezes, em planilhas eletrônicas e, em alguns casos, até mesmo em papel. Além disso, os dados estão acessíveis somente aos pesquisadores da área e, muitas vezes, somente ao pesquisador responsável por eles.

Esta situação cria diversos problemas, dentre os quais podemos citar:

- Dificuldade de compartilhamento dos dados com outros pesquisadores;
- Dados dos diversos temas armazenados de forma não integrada;
- Dados tratados como ativos pessoais e não como institucionais;
- Problemas com segurança das informações;

• Dificuldade de aproveitamento dos dados em análises diferentes daquelas propostas nos ensaios experimentais.

Para tentar minimizar esses problemas, foi desenvolvido o SisIndex – Sistema de Gerenciamento e Integração de Dados Experimentais. Este sistema visa armazenar, de forma integrada e temporal, informações sobre ensaios experimentais desenvolvidos na Embrapa Milho e Sorgo, em todas as suas etapas, juntamente com os dados complementares do sistema solo-planta-ambiente.

Para a modelagem do SisIndex, estudos foram desenvolvidos para se definir as principais informações obtidas pela pesquisa agropecuária, no âmbito da interação solo-planta-ambiente. Por meio de entrevistas com pesquisadores e especialistas de diversas áreas, definiram-se as informações a serem trabalhados, conforme descrito abaixo:

- Dados meteorológicos (dados de elementos do clima medidos em três horários);
- Solos (resultados de análises de fertilidade, incluindo macro e micronutrientes e nitrogênio, granulometria, densidades, retenção de água);
- Doenças, pragas e plantas daninhas;
- Irrigação (sistemas de irrigação, manejos efetuados);
- Culturas e genótipos (características dos genótipos, resistência a doenças, parentais, VCU (Valor de Cultivo e Uso), dentre outros);
- Agroquímicos (adjuvantes, inseticidas, fungicidas, herbicidas, grupos químicos, princípios ativos, necessidades de EPIs);
- Fertilizantes e corretivos (composição química, PRNT, PN);

- Máquinas e implementos (tratores, implementos e equipamentos de pulverização);
- Experimentos (dados de identificação do experimento, equipe, projeto, delineamento experimental, variáveis experimentais, tratamentos utilizados, planilha de campo e documentos relacionados);
- Manejo (fertilizações, tratos culturais, controle de pragas, doenças e plantas daninhas, aplicação de agroquímicos e irrigações).

A partir destas definições, as principais informações acerca de cada tema foram detalhadas com especialistas de cada área e também por meio de consultas a sistemas de processamento de dados existentes na Embrapa Milho e Sorgo, tais como o Sistema de Gestão de Laboratórios.

Estas informações foram utilizadas para análise e desenvolvimento de um sistema baseado em plataforma Web para armazenamento dos dados dos diversos temas e suas inter-relações, conforme mostrado na Figura 1.

A partir deste detalhamento, foram desenvolvidos aplicativos Web para construção e manutenção dos bancos de dados sobre os temas definidos.

Há de se ressaltar que, apesar de contar com funcionalidades de inclusão, alteração e exclusão de dados, o foco principal do sistema não é a manutenção destes bancos de dados e sim a integração e a inter-relação deles. Assim sendo, a alimentação dos bancos de dados deve preferencialmente ser feita através das rotinas de importação de dados. Conforme mostrado na Figura 1, a integração destes bancos de dados se dá através do experimento e pode ser feita de forma temporal e espacial. No sistema são armazenados, além dos dados básicos inerentes a cada experimento, informações acerca do manejo cultural e de todos os eventos associados ao experimento. Desta forma, tem-se um histórico de toda a condução do experimento, quer seja ele conduzido em campo, casa de vegetação ou em laboratório. Assim, é possível saber, em um determinado experimento, desde a fertilidade do solo até o rendimento de grãos, passando pelo inventário de fertilizantes e agroquímicos aplicados, a quantidade de chuvas e a irrigação aplicada, ocorrência de doenças e ataque de pragas, dentre outros dados.

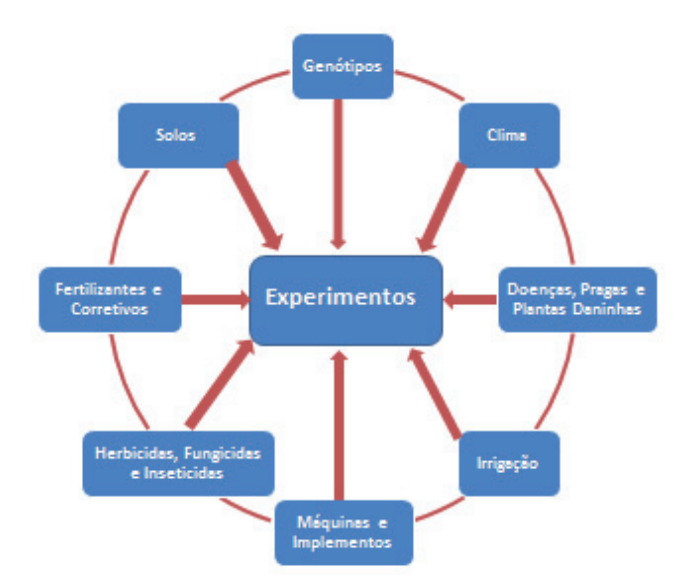

Figura 1. Sistema de Integração de Dados Experimentais.

No sistema criado, pode-se destacar, ainda, as seguintes características:

- Acesso restrito por meio do cadastro de usuários com diferentes perfis;
- Integração de bancos de dados de diversos temas;
- Histórico e documentação dos experimentos com dados, imagens e quaisquer documentos relacionados a ele;
- Possibilidade de georreferenciamento do local de coleta das informações;
- Ambiente adequado à construção da infraestrutura de dados para utilização de técnicas de mineração de dados (*data mining*) e tecnologias emergentes como Big Data;
- Construção de relatórios e consultas customizadas e a exportação de dados para diversos formatos (doc, xls, xml, pdf);
- Compartilhamento de informações entre especialistas de outros temas.

A partir da utilização do SisIndex e consequente alimentação dos bancos de dados, um precioso acervo de informações acerca dos experimentos será criado. Este acervo, com dados de diferentes temas interligados constitui um ambiente apropriado para utilização de técnicas de descoberta de conhecimento em bancos de dados *(KDD - Knowledge Discovery in Databases).* 

Portanto, a utilização dos bancos de dados do SisIndex em conjunto com técnicas, como redes neurais artificiais (RNA), indução de regras, árvores de decisão, análises de agrupamentos, dentre outras, pode favorecer a utilização destes dados para geração de novos conhecimentos. Vale ressaltar, todavia, que a utilização de técnicas de mineração de dados não é ainda contemplada na versão atual do SisIndex.

## Ferramentas Utilizadas

O SisIndex foi desenvolvido utilizando a linguagem PHP, o framework de desenvolvimento Scriptcase e o sistema de gerenciamento de banco de dados (SGBD) MySQL.

A PHP (acrônimo recursivo para *PHP: Hypertext Preprocessor*) é uma linguagem livre, amplamente utilizada para o desenvolvimento de aplicações para plataforma Web. Na linguagem PHP, o código é executado no servidor e somente o código HTML é repassado ao lado cliente (navegador). Assim, o código-fonte da aplicação não é repassado ao navegador, o que garante a sua confidencialidade. Mais informações sobre PHP podem ser obtidas em http://www.php.net.

O Scriptcase (http://www.scriptcase.com.br) é uma plataforma de desenvolvimento de aplicações PHP. Com o Scriptcase, o desenvolvimento de aplicações PHP é bastante acelerado. Formulários de inclusão/alteração/ exclusão/consulta são criados a partir dos campos do banco de dados. As aplicações geradas contam com sofisticados mecanismos de busca, consultas, exportações de dados, dentre outras facilidades.

As aplicações geradas utilizando o Scriptcase são em código PHP e não apresentam nenhuma dependência do Scriptcase para seu funcionamento, podendo ser instaladas em qualquer servidor Web com suporte a PHP. 16

O MySQL é um sistema gerenciador de banco de dados (SGBD) relacional, de código aberto, amplamente utilizado por empresas no mundo Web. O MySQL utiliza a linguagem SQL (*Structure Query Language*) para acesso e gerenciamento dos dados armazenados num banco de dados. Mais informações sobre o MySQL podem ser obtidas em http://www.oracle.com/ br/products/mysql/index.html.

## **O** Sistema

O SisIndex é composto por módulo de Cadastros, Manejo de Experimentos, Relatórios e Segurança.

O acesso ao sistema é feito por meio do endereço http:// sisindex.cnpms.embrapa.br. Ao acessar o endereço, a tela abaixo é exibida, solicitando Login e Senha para acessar o sistema:

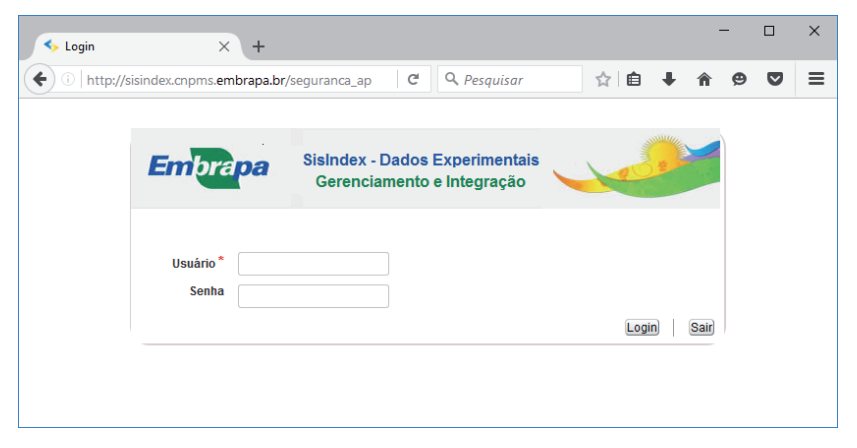

Figura 1. Tela Inicial do SisIndex

Login e Senha são obtidos por meio de cadastro prévio com os administradores do sistema.

O acesso aos diversos módulos do SisIndex é dado no momento de criação dos usuários.

É possível definir as permissões de acesso de cada usuário, para cada um dos módulos. É possível também definir o que o usuário pode fazer em cada módulo (acessar / inserir / excluir / atualizar / exportar e imprimir registros).

Dessa forma é possível conceder ou restringir o acesso as informações armazenadas no SisIndex, de acordo com o perfil do usuário ou grupo de usuários, de forma flexível e segura.

Após fornecer os dados solicitados, a tela inicial com o acesso aos módulos do sistema é exibida:

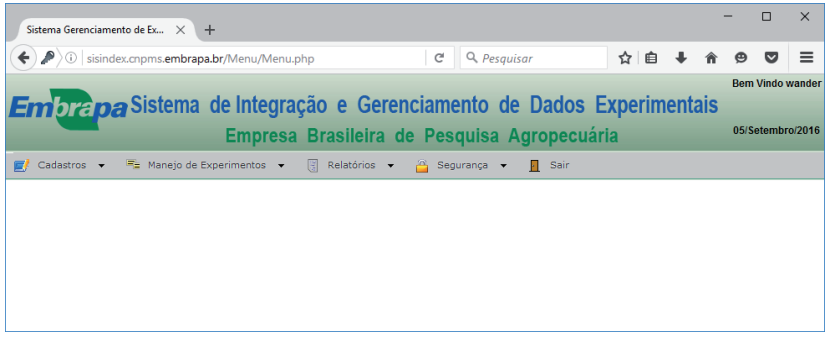

Figura 2. Tela de Acesso aos Módulos do SisIndex

## Módulo - Cadastros

Neste módulo estão presentes as opções de cadastros básicos para o funcionamento do sistema, além de cadastros de dados sobre os diversos temas, tais como dados climáticos, de solo, doenças e plantas daninhas, dentre outros.

A última opção do módulo trata do cadastro de experimentos, módulo mais importante do sistema, e que necessita de informações de todos os outros cadastros do SisIndex.

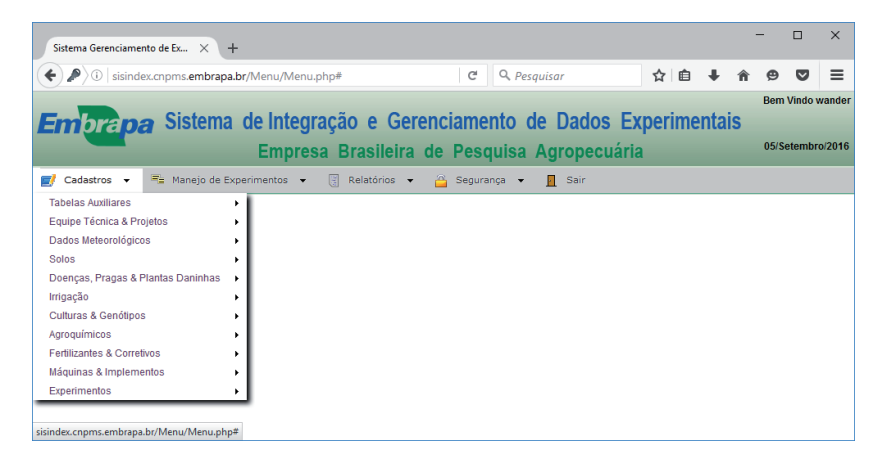

Figura 3. Tela com as Opções do Módulo Cadastros

A seguir serão explicadas todas as opções do Módulo Cadastros.

## **Tabelas Auxiliares**

Na opção Cadastro de Tabelas Auxiliares, temos o cadastro de diversas tabelas simples, porém necessárias ao funcionamento do sistema.

Por se tratar de cadastros simples, os campos utilizados em cada cadastro não necessitam de muitas explicações. Sempre que houver necessidade de esclarecimentos sobre os campos do módulo Cadastros, haverá explicações mais detalhadas no texto. O próprio sistema apresenta uma opção de ajuda diretamente no campo.

19

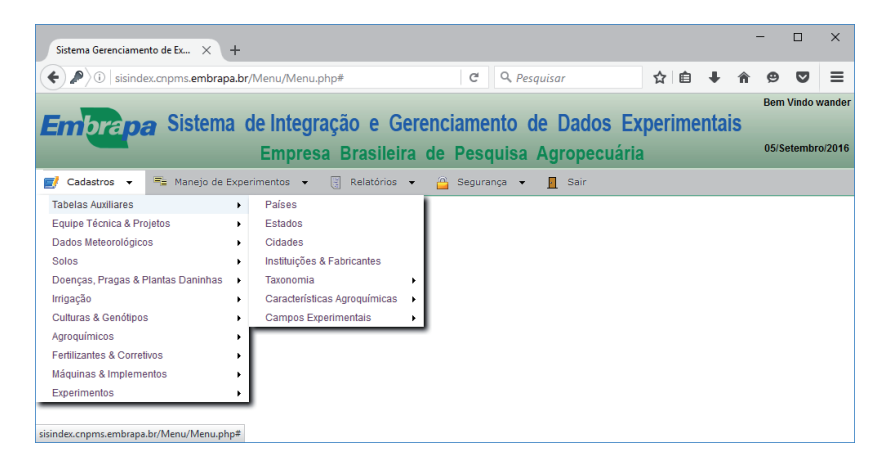

Figura 4. Menu Tabela Auxiliares

Algumas destas tabelas já se encontram preenchidas, tais como as tabelas Países, Estados e Cidades. No caso dessas duas últimas, elas já estão preenchidas com todos os estados e munícipios do Brasil.

### Tabelas Auxiliares - Instituições e Fabricantes

Esta tabela é utilizada para cadastrar empresas e outras instituições que, de alguma forma, tenham relação com os demais cadastros utilizados pelo sistema, tais como instituições onde são realizados experimentos, fabricantes, equipamentos, empresas obtentoras de cultivares, dentre outras.

| Sistema Gerenciamento de Ex 🗙 | +               |                     |                         |               |       |     |   | -   |         | ×      |
|-------------------------------|-----------------|---------------------|-------------------------|---------------|-------|-----|---|-----|---------|--------|
| 🗧 🖉 🛈 🛛 sisindex.cnpms.embra  | apa.br/Menu/Me  | nu.php#             | C                       | Q. Pesquisar  |       | ☆ 自 | ÷ | ê € |         | ≡      |
| -                             |                 |                     |                         |               |       |     |   |     |         |        |
| Emprapa Sisten                | s Exp           | erime               | ntais                   | ;             |       |     |   |     |         |        |
|                               | Empr            | esa Brasilei        | ra de Pesc              | luisa Agropec | uária |     |   | 05  | Setembr | o/2016 |
| 🛃 Cadastros 👻 🗏 Manejo de     | e Experimentos  | Relatórios          | 🔹 👸 Segura              | nça 👻 👖 Sair  |       |     |   |     |         |        |
|                               |                 | Atua                | lização - Instituição   |               |       |     |   |     |         | ^      |
|                               | Primeiro Voltar | Avançar Ultimo      |                         |               |       |     |   |     |         |        |
|                               | - Dados da Ins  | tituição            |                         |               |       |     |   |     |         |        |
|                               | Descrição       | CTC - Comigo        |                         |               |       |     |   |     |         |        |
|                               | Endereco        |                     |                         |               |       |     |   |     |         |        |
|                               | UF              | G0 🗸                |                         |               |       |     |   |     |         |        |
|                               | Cidade          | Rio Verde           | ~ 🗗                     |               |       |     |   |     |         |        |
|                               | CEP             | XXXXX-XXX CEP       |                         |               |       |     |   |     |         |        |
|                               | Fone            | (XX) X00X-X00X      |                         |               |       |     |   |     |         |        |
|                               | Fax             | (XX) XXXX-XXXX (XX) |                         |               |       |     |   |     |         |        |
|                               | Contato         |                     |                         |               |       |     |   |     |         |        |
|                               | Email           |                     |                         |               |       |     |   |     |         |        |
|                               | Sac             |                     |                         |               |       |     |   |     |         |        |
|                               | Site            |                     |                         |               |       |     |   |     |         |        |
|                               | Observações     |                     |                         |               |       |     |   |     |         |        |
|                               |                 |                     |                         |               |       |     |   |     |         |        |
|                               |                 | No                  | vo) Atualizar) Excluir) |               |       |     |   |     |         |        |
|                               |                 |                     |                         |               |       |     |   |     |         | •      |

Figura 5. Tela de Cadastros de Instituições e Fabricantes

## Tabelas Auxiliares – Taxonomia

Esta opção é utilizada para cadastro de classificação taxonômica (Família/Gênero/Espécie), utilizada na identificação de plantas daninhas.

### Tabelas Auxiliares - Características Agroquímicas

Esta opção é utilizada para cadastro de informações que, posteriormente, serão utilizadas no detalhamento dos agroquímicos utilizados no manejo dos experimentos. Nesta opção são contempladas tabelas de Adjuvantes, Grupos Químicos e Princípios Ativos.

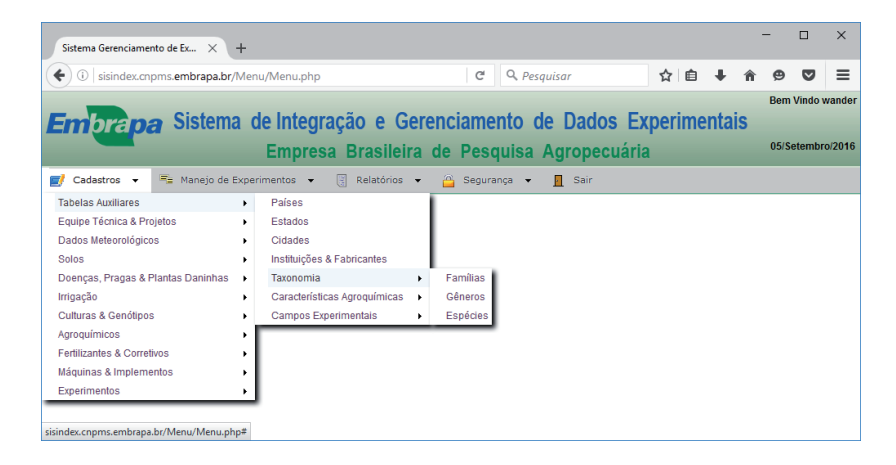

### Figura 6. Menu de Cadastro de Taxonomia

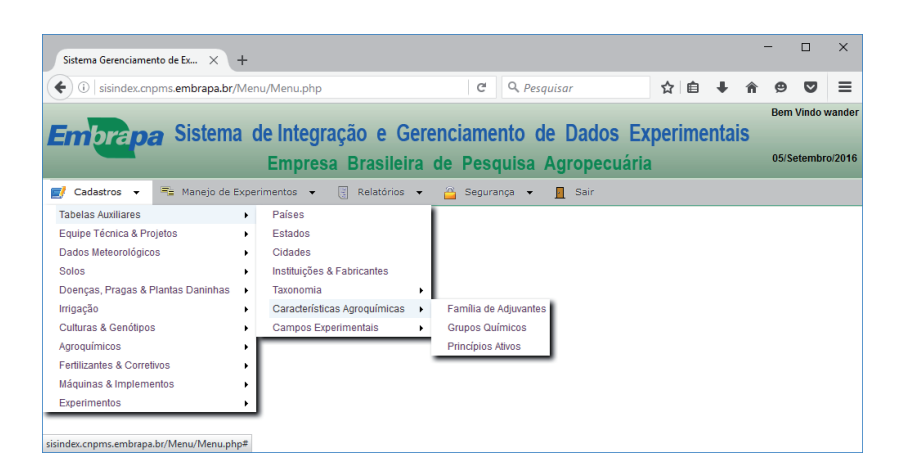

Figura 7. Menu de Cadastro de Características de Agroquímicos

## Tabelas Auxiliares – Campos Experimentais

22

Esta opção é utilizada para cadastrar os campos experimentais onde foram conduzidos os experimentos. Um campo experimental é uma unidade maior, que é dividida em Setores, Glebas e Lotes. Cada uma destas divisões deve ser cadastrada. A menor Unidade dentro de um campo experimental é o lote, onde também são cadastradas diversas informações que o caracterizam.

É possível anexar fotos no cadastro de Setores, Glebas e Lotes.

| Sistema Gerenciamento de Ex 🗙 🕂         | -                                                  |                             |        |      | - | -    |         | ×      |
|-----------------------------------------|----------------------------------------------------|-----------------------------|--------|------|---|------|---------|--------|
| (i) sisindex.cnpms.embrapa.br/N         | fenu/Menu.php                                      | C <sup>e</sup> Q, Pesquisar | ☆ 自    | +    | î | ø    | ◙       | ≡      |
|                                         |                                                    |                             |        |      |   | Bem  | Vindo v | wander |
| Embrapa Sistema                         | de Integração e Gerenc                             | ciamento de Dados Ex        | perime | ntai | S |      |         |        |
|                                         | Empresa Brasileira de                              | Pesquisa Agropecuária       |        |      |   | 05/S | etembr  | o/2016 |
| 🗾 Cadastros 👻 📑 Manejo de Ex            | perimentos 👻 🥘 Relatórios 👻 🙆                      | Segurança 👻 📃 Sair          |        |      |   |      |         |        |
| Tabelas Auxiliares                      | <ul> <li>Países</li> </ul>                         |                             |        |      |   |      |         |        |
| Equipe Técnica & Projetos               | <ul> <li>Estados</li> </ul>                        |                             |        |      |   |      |         |        |
| Dados Meteorológicos                    | Cidades                                            |                             |        |      |   |      |         |        |
| Solos                                   | <ul> <li>Instituições &amp; Fabricantes</li> </ul> |                             |        |      |   |      |         |        |
| Doenças, Pragas & Plantas Daninhas      | Taxonomia                                          |                             |        |      |   |      |         |        |
| Irrigação                               | Características Agroquímicas                       |                             |        |      |   |      |         |        |
| Culturas & Genótipos                    | Campos Experimentais     C                         | Campos Experimentais        |        |      |   |      |         |        |
| Agroquímicos                            | • s                                                | letores                     |        |      |   |      |         |        |
| Fertilizantes & Corretivos              | • G                                                | Glebas                      |        |      |   |      |         |        |
| Máquinas & Implementos                  | •                                                  | otes                        |        |      |   |      |         |        |
| Experimentos                            | · I –                                              |                             |        |      |   |      |         |        |
|                                         | -                                                  |                             |        |      |   |      |         |        |
| sisindex.cnpms.embrapa.br/Menu/Menu.php |                                                    |                             |        |      |   |      |         |        |

Figura 8. Menu de Cadastro de Campos Experimentais

| Sistema Gerenciamento de Ex 🗙 🕂                                                                                     |                                |                            |       | -          |   | × |  |  |  |  |
|----------------------------------------------------------------------------------------------------|--------------------------------|----------------------------|-------|------------|---|---|--|--|--|--|
| ( isisindex.cnpms.embrapa.br/Menu/                                                                                  | Menu.php                       | C Q Pesquisar              | ☆ 自 ♣ | <b>^ 9</b> | ◙ | ≡ |  |  |  |  |
|                                                                                                    |                                |                            |       |            |   |   |  |  |  |  |
| Emprana Sistema de Integração e Gerenciamento de Dados Experimentais<br>Empresa Brasileira de Pesquisa Agropecuária |                                |                            |       |            |   |   |  |  |  |  |
| 🗾 Cadastros 👻 ≒ Manejo de Experim                                                                                   | ientos 👻 🦉 Relatórios 👻 👸      | Segurança 👻 🧧 Sair         |       |            |   |   |  |  |  |  |
|                                                                                                    | Atualizar Campo I              | Experimental               |       |            |   |   |  |  |  |  |
|                                                                                                    | Primeiro Voltar Avançar Ultimo |                            |       |            |   |   |  |  |  |  |
|                                                                                                    | Descricao 1                    |                            |       |            |   |   |  |  |  |  |
|                                                                                                    | Pais Selecione V Estado Sele   | cione 🗸 Cidade Selecione 🗸 |       |            |   |   |  |  |  |  |
|                                                                                                    | Novo Atualiz:                  | ar) Excluir)               |       |            |   |   |  |  |  |  |
|                                                                                                    |                                |                            |       |            |   |   |  |  |  |  |
|                                                                                                    |                                |                            |       |            |   |   |  |  |  |  |
|                                                                                                    |                                |                            |       |            |   |   |  |  |  |  |
|                                                                                                    |                                |                            |       |            |   |   |  |  |  |  |

Figura 9. Cadastro de Campos Experimentais

| Sistema Gerenciamento de Ex × +      |                        |                    |                             |         |       | - | -    |        | ×      |
|--------------------------------------|------------------------|--------------------|-----------------------------|---------|-------|---|------|--------|--------|
| 🗲 🛈 🛛 sisindex.cnpms.embrapa.br/Menu | u/Menu.php             | C                  | Q. Pesquisar                | ☆ 自     | +     | Â | ø    | ◙      | ≡      |
|                                      |                        |                    |                             |         |       |   |      |        | wander |
| Embrapa Sistema d                    | e Integração           | e Gerenciam        | ento de Dados Ex            | kperime | entai | S |      |        |        |
|                                      | Empresa Bras           | sileira de Pes     | quisa Agropecuária          | a       |       |   | 05/S | etembr | o/2016 |
| 🛃 Cadastros 👻 😤 Manejo de Experi     | mentos 👻 🥃 Rela        | tórios 👻 🙆 Segu    | rança 🔻 👖 Sair              |         |       |   |      |        |        |
|                                      |                        |                    |                             |         |       |   |      |        |        |
|                                      | Primeiro Voltar Avança | ar Ultimo          |                             |         |       |   |      |        |        |
|                                      | Nome *                 | 2                  |                             |         |       |   |      |        |        |
|                                      | Campo Experimental     | 1 ~                |                             |         |       |   |      |        |        |
|                                      | Área Total             | 0,00               |                             |         |       |   |      |        |        |
|                                      | Imagem                 |                    |                             |         |       |   |      |        |        |
|                                      |                        | Selecionar arquivo | Nenhum arquivo selecionado. |         |       |   |      |        |        |
|                                      |                        | Novo Atualizar Exc | luir                        |         |       |   |      |        |        |
|                                      |                        |                    |                             |         |       |   |      |        |        |

Figura 10. Cadastro de Setores dos Campos Experimentais

| Sistema Gerenciamento de Ex X +        |                                |                                         |       |       |       | -  | - 0      | ×        |
|----------------------------------------|--------------------------------|-----------------------------------------|-------|-------|-------|----|----------|----------|
| ( i sisindex.cnpms.embrapa.br/Menu/Men | u.php                          | C Q Pesquisar                           |       | ☆ 自   | ÷     | â  |          | ≡        |
|                                        |                                |                                         |       |       |       |    | Bem Vind | o wander |
| Embrapa Sistema de In                  | tegração e Gerenc              | iamento de Dado                         | s Ex  | perim | entai | is |          |          |
| Em                                     | presa Brasileira de            | Pesquisa Agropec                        | uária |       |       |    | 05/Setem | bro/2016 |
| 🛃 Cadastros 👻 🖷 Manejo de Experimento  | s 👻 🦉 Relatórios 👻 👸           | Segurança 👻 📘 Sair                      |       |       |       |    |          |          |
|                                        | Atualizar -                    | Glebas                                  |       |       |       |    |          |          |
|                                        | Primeiro Voltar Avançar Ultimo |                                         |       |       |       |    |          |          |
|                                        | Nome 1                         |                                         |       |       |       |    |          |          |
|                                        | Setor* 1-2 🗸                   |                                         |       |       |       |    |          |          |
|                                        | Imagem                         | Number of the sector best of the sector |       |       |       |    |          |          |
|                                        | Selecionar arquivo             | Nennum arquivo selecionado.             |       |       |       |    |          |          |
|                                        | Novo Atualiz                   | ar Excluir                              |       |       |       |    |          |          |
|                                        |                                |                                         |       |       |       |    |          |          |
|                                        |                                |                                         |       |       |       |    |          |          |

Figura 11. Cadastro de Glebas dos Campos Experimentais

| Siste | ma Gerenciamento de Ex 🗙          | +                          |                        |                  |            | -          |         | ×      |
|-------|-----------------------------------|----------------------------|------------------------|------------------|------------|------------|---------|--------|
| (+)   | ) sisindex.cnpms. <b>embrapa.</b> | br/Menu/Menu.php           | C                      | Q. Pesquisar     | ☆自 ♣       | <b>â 9</b> | ◙       | ≡      |
|       |                                   |                            |                        |                  |            | Berr       | Vindo w | ander/ |
| Em    | brana Sister                      | na de Integração           | e Gerenciame           | nto de Dados Ex  | xperimenta | is         |         |        |
|       |                                   | Empresa Br                 | asileira de Peso       | uisa Agropecuári | a          | 05/5       | etembro | /2016  |
| e ca  | adastros 👻 🖷 Manejo d             | le Experimentos 👻 🥘 Re     | elatórios 👻 🙆 Segura   | nça 🔹 👖 Sair     |            |            |         |        |
|       |                                   |                            | Atualizar Lote         |                  |            |            |         | ^      |
|       | Primeiro Voltar Avançar Ul        | timo                       |                        |                  |            |            |         |        |
|       | Nome                              |                            |                        |                  |            |            | -       |        |
|       | Campo Experimental                | Selecione                  |                        |                  |            |            |         |        |
|       | Setor                             | Selecione                  |                        |                  |            |            |         |        |
|       | Gleba                             | Selecione                  |                        |                  |            |            |         |        |
|       | Tipo Solo                         |                            | Atual                  | Data Inicial     | de lles    | •          |         |        |
|       | Selecione                         |                            | Selecione              |                  | 01/10/201  | 0          | -       |        |
|       | Areá m²                           | Perimetro                  | o m²                   | Altitude         |            |            |         |        |
|       | Latitude 1                        | Eatitude 2                 | Latitude               | 3 La             | atitude 4  |            |         |        |
|       | Longitude 1                       | Longitude 2                | Longitud               | le 3 Lo          | ongitude 4 |            |         |        |
|       |                                   |                            |                        |                  | Ver Ma     | ара        |         |        |
|       | Imagem                            |                            |                        |                  |            |            |         |        |
|       | S                                 | elecionar arquivo Nenhum a | rquivo selecionado.    |                  |            |            |         |        |
|       |                                   |                            | Novo Atualizar Excluir |                  |            |            |         |        |
|       |                                   |                            |                        |                  |            |            |         | ~      |

Figura 12. Cadastro de Lotes dos Campos Experimentais

No cadastro dos lotes dos campos experimentais, além das informações sobre a gleba, setor e campo experimental ao qual o lote pertence, temos ainda outras informações sobre uso e posição geográfica dele, conforme descrito a seguir:

- Tipo de Solo: informa o tipo de solo predominante do lote
- Uso Atual: informa qual a utilização atual do lote
- Data Inicial de Uso: informa a data inicial de uso do lote
- Área: informa a área total do lote, em m<sup>2</sup>
- Perímetro: informa o perímetro do lote, em metros
- Altitude: informa a altitude do lote
- Latitude 1, Longitude 1 ... Latitude 4, Longitude 4: informa as coordenadas geográficas, em graus decimais, dos pontos extremos do lote, conforme descrito na Figura 13.

Imagem: é possível anexar arquivo com a imagem ou foto do lote.

Na tela de cadastro de lotes, após se informar as coordenadas geográficas, é possível visualizar a imagem de satélite com o lote destacado, clicando no botão "**Ver Mapa**".

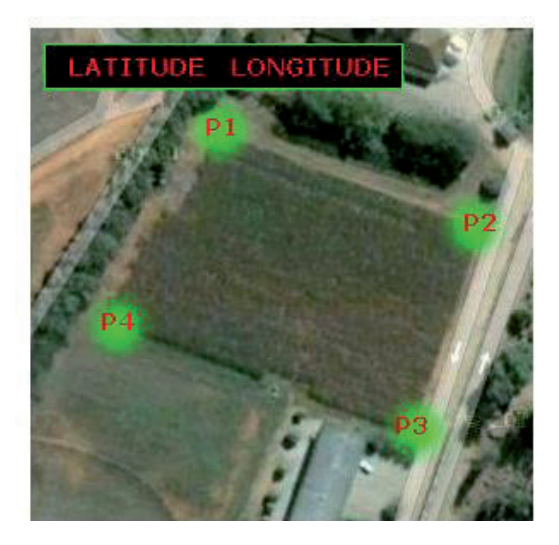

Figura 13. Forma de definição das coordenadas geográficas dos lotes

Em uma versão futura do SisIndex, a utilização do lote será controlada de forma temporal, o que permitirá manter um histórico de utilização de cada lote do campo experimental. Além do histórico de uso, também serão contempladas informações sobre aplicações agroquímicos e demais operações efetuadas no lote.

## Cadastro - Equipe Técnica e Projetos

Nesta opção é possível efetuar o cadastro da equipe técnica envolvida na condução dos experimentos e as funções que cada pessoa desempenha. Também é realizado o cadastro de projetos, planos de ações e atividades que serão vinculados aos experimentos cadastrados.

| Sistema Gerenciamento de Ex 🗙         | +    |               |           |         |                   |              |     |     |      |    | -    |         | ×      |
|---------------------------------------|------|---------------|-----------|---------|-------------------|--------------|-----|-----|------|----|------|---------|--------|
| ( i sisindex.cnpms.embrapa.br         | /Men | u/Menu.php    |           |         | C Q Pesquisar 🟠 🖻 |              |     |     |      |    | ø    | ◙       | ≡      |
| _                                     |      |               |           |         |                   |              |     |     |      |    | Bem  | Vindo v | wander |
| Embrana Sistem                        | a c  | le Integraç   | ao e (    | Gerend  | ciamento          | de Dados Ex  | per | ime | ntai | is |      |         |        |
|                                       |      | Empresa       | Brasile   | eira de | Pesquisa          | Agropecuária | i   |     |      |    | 05/S | etembr  | o/2016 |
| 🛃 Cadastros 👻 📑 Manejo de             | Expe | rimentos 👻 厦  | Relatório | is 👻 🙆  | Segurança 🗸       | • 👖 Sair     |     |     |      |    |      |         |        |
| Tabelas Auxiliares                    | +    | 1             |           |         |                   |              |     |     |      |    |      |         |        |
| Equipe Técnica & Projetos             | •    | Funções       | 1         |         |                   |              |     |     |      |    |      |         |        |
| Dados Meteorológicos                  | •    | Pessoas       |           |         |                   |              |     |     |      |    |      |         |        |
| Solos                                 | •    | Detalhe       |           |         |                   |              |     |     |      |    |      |         |        |
| Doenças, Pragas & Plantas Daninhas    | •    | Projetos      |           |         |                   |              |     |     |      |    |      |         |        |
| Irrigação                             | •    | Plano de Ação |           |         |                   |              |     |     |      |    |      |         |        |
| Culturas & Genótipos                  | •    | Atividades    |           |         |                   |              |     |     |      |    |      |         |        |
| Agroquímicos                          | •    |               |           |         |                   |              |     |     |      |    |      |         |        |
| Fertilizantes & Corretivos            | - +  |               |           |         |                   |              |     |     |      |    |      |         |        |
| Máquinas & Implementos                | •    |               |           |         |                   |              |     |     |      |    |      |         |        |
| Experimentos                          | •    |               |           |         |                   |              |     |     |      |    |      |         |        |
|                                       |      |               |           |         |                   |              |     |     |      |    |      |         |        |
| sisindex.cnpms.embrapa.br/Menu/Menu.p | hp#  |               |           |         |                   |              |     |     |      |    |      |         |        |

### Figura 14. Menu de Cadastro de Equipe Técnica e Projetos

### Equipe Técnica e Projetos – Função

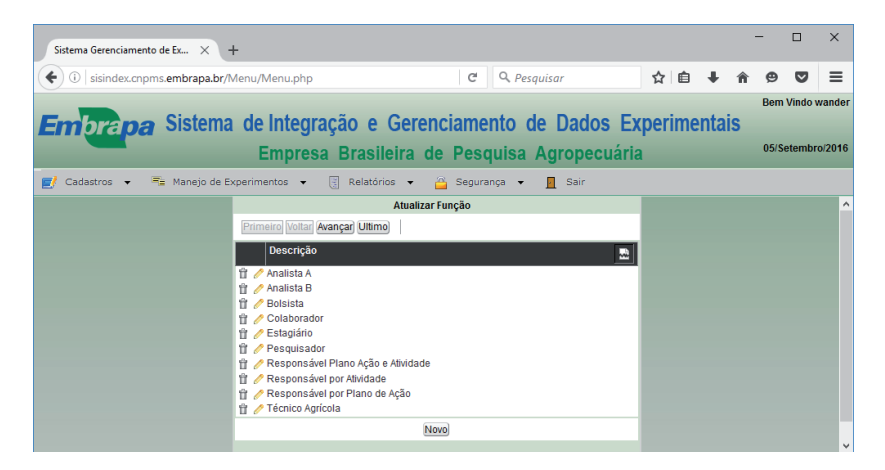

Figura 15. Cadastro de Funções

| Sistema Geren | iciamento de Ex × +                                                            |                 |                   |                                                   |             |        |               |              | -      | -     |         | ×      |
|---------------|--------------------------------------------------------------------------------|-----------------|-------------------|---------------------------------------------------|-------------|--------|---------------|--------------|--------|-------|---------|--------|
| ( i sisino    | dex.cnpms. <b>embrapa.br</b> /Menu/                                            | Menu.php        |                   | C Q Pesquisar                                     |             | ☆      | Ê             | ÷            | â      | ø     | ◙       | ≡      |
|               |                                                                                |                 |                   |                                                   |             |        |               |              |        | Bem   | Vindo v | vander |
| Embra         | <b>pa</b> Sistema de                                                           | e Integra       | ação e Gerer      | nciamento de Dado                                 | os Ex       | per    | ime           | nta          | S      |       |         |        |
|               |                                                                                | Empresa         | a Brasileira d    | e Pesquisa Agrope                                 | cuária      |        |               |              |        | 05/Se | etembr  | o/2016 |
| 🛃 Cadastros   | 🔹 📑 Manejo de Experim                                                          | nentos 👻        | 🦉 Relatórios 👻    | 🙆 Segurança 👻 📘 Sair                              |             |        |               |              |        |       |         |        |
|               |                                                                                |                 | Atualizar         | Pessoas                                           |             |        |               |              |        |       |         | ^      |
|               | Primeiro Voltar Avançar Ultim                                                  | 0               |                   |                                                   |             |        |               |              |        |       |         |        |
|               | Nome 🛐 🎦 Telefone E-Mail Login                                                 |                 |                   |                                                   |             |        |               |              |        |       |         |        |
|               | the Addition Descends De Other                                                 | Matricula       | Função            | adalaa alka Qaashaa a ka                          |             |        |               |              |        |       |         |        |
|               | Adeimo Resende Da Silva<br>Adeimo Resende Da Silva<br>Adeison Pacheco de Soura | 1 322146<br>3 0 | Pesquisador () -  | adeimo.siiva@emorapa.or<br>adilsonnacheco@ufmt.br | adeimo.s    | ilva@e | mora;<br>@ufm | ba.or<br>thr |        |       |         |        |
|               | 🖞 🦉 Alceu Richetti                                                             | 106917          | Pesquisador () -  | alceu.richetti@embrapa.br                         | alceu.rich  | etti@e | mbrap         | a.br         |        |       |         |        |
|               | 🖞 🥒 Alessandro Guerra da<br>Silva                                              | 0               | Pesquisador () -  | silvaag@yahoo.com.br                              | silvaag@    | /ahoo. | com.b         | r            |        |       |         |        |
|               | 🖞 🥒 Alexandre Bryan<br>Heinemann                                               | 311720          | Pesquisador () -  | alexandre.heinemann@embrapa.b                     | ralexandre  | heine  | mann          | @emb         | rapa.b |       |         |        |
|               | 🖞 🥒 Alexandre Ferreira Da<br>Silva                                             | 353879          | Pesquisador ( ) - | alexandre.ferreira@embrapa.br                     | alexandre   | ferrei | a@en          | nbrapa       | .br    |       |         |        |
|               | 🖞 🥒 Alexandre Hugo Cezar<br>Barros                                             | 302820          | Pesquisador ( ) - | alexandre.barros@embrapa.br                       | alexandre   | .barro | s@em          | ibrapa       | br     |       |         |        |
|               | 🖞 🥖 Alexandre Martins Abdao<br>dos Passos                                      | 354105          | Pesquisador () -  | alexandre.abdao@embrapa.br                        | alexandre   | .abda  | o@em          | brapa        | br     |       |         |        |
|               | 🖞 🥖 Alfredo Jose Barreto Luiz                                                  | 272635          | Pesquisador () -  | alfredo.luiz@embrapa.br                           | alfredo.lui | z@em   | brapa         | .br          |        |       |         |        |
|               | 🖞 🥖 Alvaro Vilela de Resende                                                   | 306716          | Pesquisador () -  | alvaro.resende@embrapa.br                         | alvaro.res  | ende   | gembi         | apa.b        |        |       |         |        |
|               |                                                                                |                 | N                 | ovo                                               |             |        |               |              |        |       |         |        |

Figura 16. Cadastro de pessoas

| Sistema Gerenciamento de Ex 🗙 🕂                                      | -               |                                                                                                    |                         |                                                                      |                                 |   |     |   |   | -   |        | ×      |
|----------------------------------------------------------------------|-----------------|----------------------------------------------------------------------------------------------------|-------------------------|----------------------------------------------------------------------|---------------------------------|---|-----|---|---|-----|--------|--------|
| ( isisindex.cnpms.embrapa.br/lv                                      | 1enu/Menu.p     | hp                                                                                                    |                         | C Q Pese                                                             | quisar                          |   | ☆∣₫ | • | Â | ø   | ◙      | ≡      |
|                                                                      |                 |                                                                                                    |                         |                                                                      |                                 |   |     |   |   | Bem | Vindo  | wander |
| Embrapa Sistema de Integração e Gerenciamento de Dados Experimentais |                 |                                                                                                    |                         |                                                                      |                                 |   |     |   |   |     |        |        |
| Empresa Brasileira de Pesquisa Agropecuária                          |                 |                                                                                                    |                         |                                                                      |                                 |   |     |   |   |     | etembr | o/2016 |
| 🗾 Cadastros 👻 📑 Manejo de Ex                                         | perimentos      |                                                                                                    | 👸 s                     | egurança 👻                                                           | 📕 Sair                          |   |     |   |   |     |        |        |
|                                                                      |                 | Alte                                                                                                    | rar Projeto             | 0                                                                    |                                 |   |     |   |   |     |        | ^      |
|                                                                      |                 |                                                                                                    |                         |                                                                      |                                 |   |     |   |   |     |        |        |
|                                                                      | Código          | 0211070240                                                                                                    |                         |                                                                      |                                 |   |     |   |   |     |        |        |
|                                                                      | Descrição       | Desenvolvimento de teci<br>aperfeiçoamento de sist<br>safrinha                                                                                | nologias e<br>emas de p | ferramentas ava<br>produção de milh                                  | ançadas para o<br>no e sorgo em |   |     |   |   |     |        |        |
|                                                                      | Lider           | Miguel Marques Gontijo                                                                                                    | Neto                    |                                                                      |                                 | ~ |     |   |   |     |        |        |
|                                                                      | Data<br>Inicial | 01/01/2013 dd/mm                                                                                                    | /aaaa                   |                                                                      |                                 |   |     |   |   |     |        |        |
|                                                                      | Data Final      | 30/06/2015 📑 dd/mm                                                                                                    | /aaaa                   |                                                                      |                                 |   |     |   |   |     |        |        |
|                                                                      |                 | Mem                                                                                                    | bros do Pr              | ojeto                                                                |                                 |   |     |   |   |     |        |        |
|                                                                      |                 | Pessoa<br>Alexandre Martins Abdao d<br>Davi Melo de Oliveira<br>Leonardo Ventura de Arauj<br>Martey Marico Uturni<br>Ufeseta de Devilo Compos | los Passos<br>jo        | Função<br>s Colaborador<br>Responsável<br>Responsável<br>Colaborador | por Atividade<br>por Atividade  | ^ |     |   |   |     |        | Ŷ      |

Figura 17. Cadastro de Projetos

No cadastro de projetos, existem os dados básicos do projeto, como descrição, líder, datas de início e fim, além dos membros do projeto.

| Siste                  | ma Gerenciamento de E                                                  | × +                                       |                       |             |                         |              |          | -         |         | ×       |  |  |  |
|------------------------|------------------------------------------------------------------------|-------------------------------------------|-----------------------|-------------|-------------------------|--------------|----------|-----------|---------|---------|--|--|--|
| (                      | 🗲 🛈 sisindex.cnpms.embrapa.br/Menu/Menu,hp C 🔍 Q Pesquisar 🛱 🖨 🖨 🤗 💟 🗄 |                                           |                       |             |                         |              |          |           |         |         |  |  |  |
|                        | _                                                                      |                                           |                       |             |                         |              |          | Ber       | n Vindo | wander  |  |  |  |
| En                     | Embrapa Sistema de Integração e Gerenciamento de Dados Experimentais   |                                           |                       |             |                         |              |          |           |         |         |  |  |  |
|                        |                                                                        | Empresa Brasi                             | leira de Pes          | quisa       | Agropecuária            |              |          | 05/       | Setembr | ro/2016 |  |  |  |
| <b>_</b> c             | adastros 👻 🚝 M                                                         | lanejo de Experimentos 👻 📑 Relató         | rios 👻 🙆 Segu         | rança 👻     | 📕 Sair                  |              |          |           |         |         |  |  |  |
| Alterar Plano de ação  |                                                                        |                                           |                       |             |                         |              |          |           |         |         |  |  |  |
|                        | Primeiro Voltar Avan                                                   | çar Ultimo                                |                       |             |                         |              |          |           |         |         |  |  |  |
|                        | Codigo                                                                 | 01                                        |                       |             |                         |              |          |           |         |         |  |  |  |
|                        | Codigo Projeto                                                         | Desenvolvimento de tecnologias e ferramen | itas avançadas para o | aperfeiçoan | nento de sistemas de pr | odução de mi | lho e so | orgo em s | afrinha |         |  |  |  |
|                        | Responsavel Plano                                                      | Miguel Marques Gontijo Neto               |                       | $\sim$      |                         |              |          |           |         |         |  |  |  |
|                        | Descricao                                                              | Gerencial                                 |                       |             |                         |              |          |           |         |         |  |  |  |
|                        |                                                                        |                                           |                       | .1          |                         |              |          |           |         |         |  |  |  |
| Novo Atualizar Excluir |                                                                        |                                           |                       |             |                         |              |          |           |         |         |  |  |  |
|                        |                                                                        |                                           |                       |             |                         |              |          |           |         |         |  |  |  |

### Figura 18. Cadastro de Planos de Ação

| Sister | ma Gerenciamento         | de Ex ×    | +               |             |           |           |            |          |              |               |                  |         |       |        |        | -       |        | ×      |
|--------|--------------------------|------------|-----------------|-------------|-----------|-----------|------------|----------|--------------|---------------|------------------|---------|-------|--------|--------|---------|--------|--------|
| ()     | sisindex.cnpn            | ns.embrapa | <b>.br</b> /Mer | u/Menu.p    | php       |           |            |          | C            | Q. Pesquisa   | r                | ☆       | Ê     | +      | Â      | ø       | ◙      | ≡      |
|        | _                        |            |                 |             |           |           |            |          |              |               |                  |         |       |        |        | Bem     | Vindo  | wander |
| Em     | bra <b>pa</b>            | Siste      | ma (            | le Inte     | egra      | ição (    | e Ger      | renc     | iamen        | nto de l      | Dados Ex         | cperi   | ime   | ntai   | S      |         |        |        |
|        |                          |            |                 | Emp         | resa      | Bras      | sileira    | de       | Pesq         | uisa Ag       | ropecuária       | a       |       |        |        | 05/S    | etembr | o/2016 |
| 🗾 Ca   | dastros 👻 🖁              | 着 Manejo   | de Expe         | rimentos    | •         | 📳 Rela    | tórios 👻   |          | Seguran      | ça 🔻 📕        | Sair             |         |       |        |        |         |        |        |
|        |                          |            |                 |             |           |           | Ativ       | vidades  | ;            |               |                  |         |       |        |        |         |        | ^      |
|        | Primeiro Voltar          | Avançar L  | Iltimo          |             |           |           |            |          |              |               |                  |         |       |        |        |         |        |        |
|        | Projeto                  | Desenvol   | vimento o       | le tecnolog | gias e fe | erramenta | as avançad | das para | a o aperfeiç | coamento de s | istemas de produ | ıção de | milho | e sorg | o em s | safrinh | а      |        |
|        | Plano Ação               | Gerencial  |                 |             |           |           |            |          |              |               |                  |         |       |        |        |         |        |        |
|        | Codigo                   |            | 1               |             |           |           |            |          |              |               |                  |         |       |        |        |         |        |        |
|        | Responsável              |            | Miguel          | Marques G   | Sontijo N | Veto      |            |          |              | $\sim$        |                  |         |       |        |        |         |        |        |
|        | Descricao                |            | Gerenci         | amento do   | projeto   | 0         |            |          |              |               |                  |         |       |        |        |         |        |        |
|        |                          |            |                 |             |           |           |            |          |              |               |                  |         |       |        |        |         |        |        |
|        | Novo) Atualizar) Excluir |            |                 |             |           |           |            |          |              |               |                  |         |       |        |        |         |        |        |
|        |                          |            |                 |             |           |           |            |          |              |               |                  |         |       |        |        |         |        | ~      |

Figura 19. Cadastro de Atividades

O cadastro dos dados de Equipe Técnica e Projetos gera um retrabalho, pois, eles já se encontram em sistemas corporativos

da Embrapa, como o Ideare. Esses dados hoje não estão disponíveis para serem compartilhados, porém, espera-se, num futuro próximo, que essas informações possam ser acessadas diretamente dos sistemas corporativos da Embrapa.

## Cadastro – Dados Meteorológicos

Nesta opção são cadastrados dados de caracterização de estações meteorológicas e dados dos elementos do clima, que permitirão o acompanhamento das condições climáticas durante o ciclo dos experimentos.

| Sistema Gerenciamento de Ex 🗙                                                                                                    | +                                                                                                    |                                               |          |     | -      |                   | ×                |
|----------------------------------------------------------------------------------------------------|----------------------------------------------------------------------------------------------------|-----------------------------------------------|----------|-----|--------|-------------------|------------------|
| ( i sisindex.cnpms.embrapa.br/                                                                                                    | 'Menu/Menu.php                                                                                                    | C Q Pesquisar                                 | ☆自◀      | ĥ   | ø      |                   | ≡                |
| Embrapa Sistema                                                                                                    | a de Integração e Gereno<br>Empresa Brasileira de                                                                                                    | ciamento de Dados Ex<br>Pesquisa Agropecuária | periment | ais | Bern V | /indo v<br>tembro | vander<br>o/2016 |
| 🛃 Cadastros 👻 📑 Manejo de B                                                                                                    | Experimentos 👻 📑 Relatórios 👻 🙆                                                                                                    | Segurança 👻 🗾 Sair                            |          | _   | _      |                   |                  |
| Tabelas Autiliares<br>Equipe Técnica & Projetos<br>Dados Meteorológicos<br>Solos<br>Deenças, Pragas & Plantas Daninhas<br>Irrigação<br>Culturas & Cenótipos<br>Agroquímicos<br>Fertilizantes & Corretivos<br>Máquinas & Implementos<br>Experimentos | <ul> <li>Fontes de Informações</li> <li>Tipos de Estações Climatológicas</li> <li>Estações do Ano</li> <li>Estações Meteorológicas</li> <li>Letturas Diárias</li> </ul> |                                               |          |     |        |                   |                  |

Figura 20. Menu de Cadastro de Equipe Técnica e Projetos

## Dados Meteorológicos – Fontes de Informação

Esta opção é utilizada para armazenar as fontes das informações dos dados meteorológicas utilizados. Estas fontes são, na verdade, a origem dos dados meteorológicos. Como exemplo podemos citar INMET, Cemig, INPE, dentre outros.

### Dados Meteorológicos – Tipos de Estações Climatológicas

Aqui são cadastrados os tipos de estações meteorológicas disponíveis, tais como estações manuais e automáticas. Estas informações serão utilizadas, posteriormente, no cadastro de estações meteorológicas.

## Dados Meteorológicos - Estações do Ano

Esta opção é utilizada para armazenar as datas de inicio e fim das estações do ano. Esta informação será utilizada posteriormente em consultas do tipo:

Qual a temperatura média dos últimos 10 verões, em determinado local?

| Sistema Gerenciamento de Ex | × +            |               |               |          |                                  |                     |           |       |     |     |      |   | -    |        | ×      |
|-----------------------------|----------------|---------------|---------------|----------|----------------------------------|---------------------|-----------|-------|-----|-----|------|---|------|--------|--------|
| ( i sisindex.cnpms.embr     | apa.br/Menu/   | Menu.php      |               |          | C                                | Q, Pe               | squisar   |       | ☆   | Ê   | ŧ    | Â | ø    | ◙      | ≡      |
| -                           |                |               | ~ ~           |          |                                  |                     |           | _     |     |     |      |   | Bem  | Vindo  | wander |
| <b>Embrapa</b> Sis          | tema de        | Integra       | ação e G      | eren     | ciame                            | nto                 | de Dados  | S EX  | per | ime | ntai | S |      |        |        |
|                             |                | Empres        | a Brasileii   | ra de    | e Pesq                           | luisa               | Agropecu  | uária |     |     |      |   | 05/S | etembr | o/2016 |
| 🛃 Cadastros 👻 🖷 Man         | ejo de Experin | ientos 👻      | Relatórios    | •        | Segura                           | nça 👻               | 🧧 Sair    |       |     |     |      |   |      |        |        |
|                             |                |               | Atualiz       | ar Esta  | ções do Ano                      | )                   |           |       |     |     |      |   |      |        | ^      |
|                             | Primeiro Vol   | ar Avançar U  | Jitimo        |          |                                  |                     |           |       |     |     |      |   |      |        |        |
|                             | - Estações     | io Ano        |               |          |                                  |                     |           |       |     |     |      |   |      |        |        |
|                             | * Ano          | 1997          | * Hemisferio  | Nor      | orte 🗸                           |                     |           |       |     |     |      |   |      |        |        |
|                             | - Data Inicia  | l das Estaçõe | es do Ano     |          | - Data Final das Estações do Ano |                     |           |       |     |     |      |   |      |        |        |
|                             | Primavera      | 2             | 0/03 🛐 dd/mm  |          | Primavera 20/06 📑 dd/mm          |                     |           |       |     |     |      |   |      |        |        |
|                             | Verão          | 2             | 21/06 📑 dd/mm |          |                                  | Verão 21/09 🔂 dd/mm |           |       |     |     |      |   |      |        |        |
|                             | Outono         | 2             | 2/09 🛐 dd/mm  |          | Outono                           |                     | 20/12 📑 d | ld/mm |     |     |      |   |      |        |        |
|                             | Inverno        | 2             | 1/12 📑 dd/mm  |          | Inverno                          |                     | 19/03 📑 d | ld/mm |     |     |      |   |      |        |        |
|                             |                |               | Nov           | o Atuali | zar) Excluir)                    |                     |           |       |     |     |      |   |      |        |        |
|                             |                |               |               |          |                                  |                     |           |       |     |     |      |   |      |        | ~      |

Figura 21. Cadastro de Estações do Ano

## Dados Meteorológicos – Estações Meteorológicas

Aqui são cadastradas as estações meteorológicas utilizadas, com todos os dados de identificação e localização delas, conforme mostrado abaixo:

| Sistema Gerencian                                                            | nento de Ex × +                             |          |                               |               |            |      |    | -   |                  | ×      |  |  |  |
|------------------------------------------------------------------------------|---------------------------------------------|----------|-------------------------------|---------------|------------|------|----|-----|------------------|--------|--|--|--|
| ( i sisindex.                                                                | mpms.embrapa.br/Menu/Men                    | iu.php   | C                             | C Q Pesquisar |            |      |    | ø   | ◙                | ≡      |  |  |  |
|                                                                              |                                             |          |                               |               |            |      |    | Bem | Vindo v          | wander |  |  |  |
| Embrap                                                                       | a Sistema de In                             | itegraçã | io e Gerenciame               | nto de Dados  | Experim    | enta | is |     |                  |        |  |  |  |
|                                                                              | Empresa Brasileira de Pesquisa Agropecuária |          |                               |               |            |      |    |     | 05/Setembro/2016 |        |  |  |  |
| 📕 Cadastros 👻 🗮 Manejo de Experimentos 👻 📑 Relatórios 👻 🔐 Segurança 👻 📕 Sair |                                             |          |                               |               |            |      |    |     |                  |        |  |  |  |
|                                                                              |                                             |          | Atualizar Estação Meteoroló   | lica          |            |      |    |     |                  | ^      |  |  |  |
| Nome 🗸                                                                       | Exatamente igual 🧹 Busca rá                 | pida 🔑 P | rimeiro Voltar Avançar Ultimo |               |            |      |    |     |                  |        |  |  |  |
| Dados Gerais                                                                 | Dados Específicos                           |          |                               |               |            |      |    |     |                  |        |  |  |  |
| Código                                                                       | 0                                           |          | Nome                          | BRASILEIA     |            |      |    |     |                  |        |  |  |  |
| Cidade                                                                       | Selecione                                   | ~ 🕒      | Endereço                      | -194,60037    |            |      |    |     |                  |        |  |  |  |
| Latitude                                                                     | -19.417765                                  |          | Longitude                     | -44.199209    |            |      |    |     |                  |        |  |  |  |
| Fonte                                                                        | CEMIG                                       | ~ 🕒      | Tipo de Estação               | Altitude      | ~ 🖪        |      |    |     |                  |        |  |  |  |
| Altitude                                                                     | 0                                           |          | Altura Medição do V           | ento 0        |            |      |    |     |                  |        |  |  |  |
| Data Inicial                                                                 | 01/05/1970                                  |          | Data Final                    | 31/12/1974    | <b>B</b> 🕲 |      |    |     |                  |        |  |  |  |
| Responsável                                                                  | Renan Mendes Gonçalves                      |          |                               | Google Maps   | 3          |      |    |     |                  |        |  |  |  |
|                                                                              |                                             |          | Novo Atualizar Excluir        |               |            |      |    |     |                  | ~      |  |  |  |
|                                                                              |                                             |          |                               |               |            |      |    |     |                  |        |  |  |  |

Figura 22. Cadastro de Estações Meteorológicas

O cadastro de Estações Meteorológicas é formado por duas abas, uma com Dados Gerais e outra com Dados Específicos. A aba de Dados Específicos é utilizada para armazenar informações utilizadas em modelos de simulação, que serão tratados em versões futuras do SisIndex.

## Dados Meteorológicos – Leituras Diárias

Aqui são cadastradas as leituras diárias dos dados meteorológicos das estações. Algumas leituras são armazenadas em três horários diferentes, conforme padronização internacional. Por questões de compatibilidade, o horário que as leituras foram efetuadas deve ser informado, pois estes horários podem ser alterados no decorrer dos anos.

Assim como no cadastro de Estações Meteorológicas, há também a aba Dados Específicos, que será utilizada em versões futuras do SisIndex.

| Sistema Gerenciamento de Ex 🗙                                                | +                                                              |                              |                        |                              | -          |     |  |  |  |  |  |
|------------------------------------------------------------------------------|----------------------------------------------------------------|------------------------------|------------------------|------------------------------|------------|-----|--|--|--|--|--|
| ( i sisindex.cnpms.embrapa                                                   | .br/Menu/Menu.php                                              | C                            | Q. Pesquisar           | ☆ 自 ♣                        | <b>^ 9</b> | • = |  |  |  |  |  |
| First Sister                                                                 | - Cistomo de Interneción o Comprimente de Dades Eversimenteiro |                              |                        |                              |            |     |  |  |  |  |  |
| Empresa Brasileira de Pesquisa Agropecuária                                  |                                                                |                              |                        |                              |            |     |  |  |  |  |  |
| 🗾 Cadastros 👻 🗮 Manejo de Experimentos 👻 🗐 Relatórios 👻 🔐 Segurança 👻 👖 Sair |                                                                |                              |                        |                              |            |     |  |  |  |  |  |
| Atualizar Leitura                                                            |                                                                |                              |                        |                              |            |     |  |  |  |  |  |
| Primeiro Voltar Avançar Ultimo                                               |                                                                |                              |                        |                              |            |     |  |  |  |  |  |
| ∃ Dados Gerais                                                               |                                                                |                              |                        |                              |            |     |  |  |  |  |  |
| Estação BRASILE                                                              | IA                                                             | v C                          | Data 01/05/1970        |                              |            |     |  |  |  |  |  |
| Temp. Máxima (°C) 25,0                                                       | 0                                                              |                              | Temp. Minima (°C) 12,0 |                              |            |     |  |  |  |  |  |
| Evaporação (mm) 44,0                                                         | 0                                                              |                              | Insolação (h) 12,0 🔞   |                              |            |     |  |  |  |  |  |
| Precipitação (mm) 286,0                                                      | 0                                                              |                              |                        |                              |            | - 1 |  |  |  |  |  |
| Leituras Dados Específicos                                                   | 3                                                              |                              |                        |                              |            |     |  |  |  |  |  |
| Hora                                                                         | 00                                                             | Hora                         | 00                     | Hora                         | 00         |     |  |  |  |  |  |
| Temperatura Bulbo Seco (°C)                                                  | 15,0 😰                                                         | Temperatura Bulbo Seco (°C)  | 0                      | Temperatura Bulbo Seco (°C)  | 0          |     |  |  |  |  |  |
| Temperatura Bulbo Úmido (°C)                                                 | 0 😰                                                            | Temperatura Bulbo Úmido (°C) | 0                      | Temperatura Bulbo Úmido (°C) | 0          |     |  |  |  |  |  |
| Umidade (%)                                                                  | 0                                                              | Umidade (%)                  | 0                      | Umidade (%)                  | 0          |     |  |  |  |  |  |
| Pressão (hPa)                                                                | 600,0                                                          | Pressão (hPa)                | 600,0                  | Pressão (hPa)                | 600,0      |     |  |  |  |  |  |
| Velocidade Vento (m/s)                                                       | 0                                                              | Velocidade Vento (m/s)       | 0                      | Velocidade Vento (m/s)       | 0          |     |  |  |  |  |  |
| Direção Vento (°)                                                            | NE = 45 🗸 💿                                                    | Direção Vento (°)            | NE = 45 🗸              | NE = 45                      | 5 ~        |     |  |  |  |  |  |
| Nebulosidade                                                                 | 0                                                              | Nebulosidade                 | 0                      | Nebulosidade                 | 0          |     |  |  |  |  |  |
|                                                                              |                                                                | Novo Atualizar Exclu         | uir                    |                              |            |     |  |  |  |  |  |
|                                                                              |                                                                |                              |                        |                              |            |     |  |  |  |  |  |

Figura 23. Cadastro de Leituras Diárias

## Cadastro – Solos

Nesta opção são cadastrados dados sobre tipos e usos do solo, resultados de análises de solos, dos locais onde foram conduzidos os experimentos.

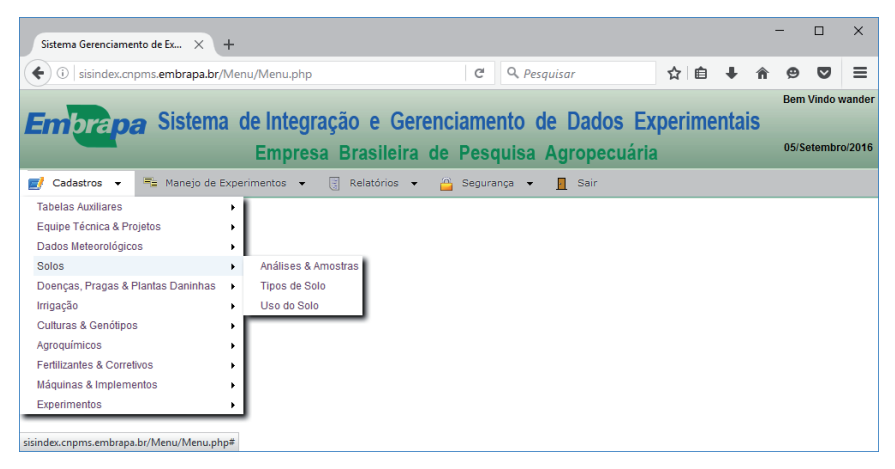

Figura 24. Menu de Cadastro de Dados de Solos

## Solos – Análises e Amostras

Esta opção é utilizada para o cadastramento de resultados de análises de solo realizadas nos locais onde foram conduzidos os experimentos.

Um boletim de análise de solo é composto por uma ou mais amostras de solo. Cada amostra possui, além dos dados de identificação e posicionamento geográfico da amostra, dados sobre fertilidade, incluindo macro e micronutrientes, granulometria, densidades, retenção de água.

Ao acessar a opção Cadastros -> Solos -> Análises & Amostras, inicialmente é mostrada uma tela com todas as análises cadastradas, com opções de filtro, ordenação e exportação de resultados de análises, conforme mostra a Figura 25.

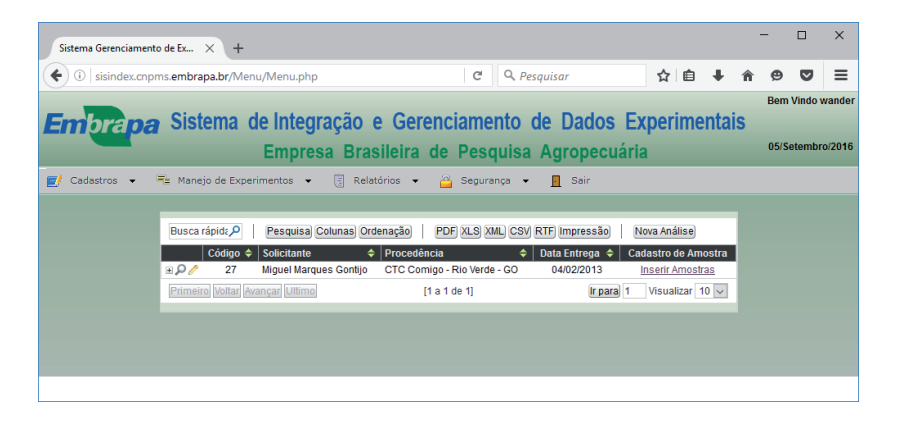

Figura 25. Cadastro de Análises

Clicando-se no botão **Nova Análise,** a tela para cadastramento de análises é aberta (Figura 26).

| Sistema Gerenciamento de Ex × +             |                 |                                         |          |             | -        |   | × |  |  |
|---------------------------------------------|-----------------|-----------------------------------------|----------|-------------|----------|---|---|--|--|
| ( i sisindex.cnpms.embrapa.br/Menu/N        | lenu.php        | C Q Pesquisar                           | ☆ 自      | <b>∔</b> _1 | <b>9</b> | ◙ | ≡ |  |  |
|                                             | _               |                                         | Ber      | n Vindo v   | wander   |   |   |  |  |
| <b>Embrapa</b> Sistema de                   | Integração      | e Gerenciamento de Dados                | Experime | ntais       |          |   |   |  |  |
| Empresa Brasileira de Pesquisa Agropecuária |                 |                                         |          |             |          |   |   |  |  |
| 🛃 Cadastros 👻 🗮 Manejo de Experime          | ntos 👻 📑 R      | elatórios 🔻 <u> </u> Segurança 👻 👖 Sair |          |             |          |   |   |  |  |
|                                             |                 | Alterar Análise                         |          |             |          |   | ^ |  |  |
|                                             | Primeiro Voltar | Avançar Ultimo Cadastro de Amostra      |          |             |          |   |   |  |  |
|                                             | Código Análise  | 27                                      |          |             |          |   |   |  |  |
|                                             | Solicitante     | Miguel Marques Gontijo                  |          |             |          |   |   |  |  |
|                                             | Procedência     | CTC Comigo - Rio Verde - GO             |          |             |          |   |   |  |  |
|                                             | Data Entrega    | 04/02/2013                              |          |             |          |   |   |  |  |
|                                             | Observação      |                                         |          |             |          |   |   |  |  |
|                                             |                 |                                         |          |             |          |   |   |  |  |
|                                             |                 | Novo Atualizari Excluiri Retornari      |          |             |          |   |   |  |  |
|                                             |                 |                                         |          |             |          |   | ~ |  |  |
|                                             |                 |                                         |          |             |          |   |   |  |  |

Figura 26. Cadastro de Análises de Solo

Após preencher os dados da análise e clicando-se no botão **Inserir**, a nova análise é cadastrada e retorna-se, automaticamente, para a tela inicial do cadastro de análise (Figura 25). Para inserir amostras em análises cadastradas,
deve-se clicar no botão **Inserir Amostras** da análise desejada, o que nos leva à tela para cadastramento de amostras (Figura 27).

| Arqui | ivo Editar Exibir Histór  | rico Fagorito | s <u>E</u> erramentas Aj | ıda    |         |                |           |      |        |     |     |     |    |    |     |    | -  |          | ×      |
|-------|---------------------------|---------------|--------------------------|--------|---------|----------------|-----------|------|--------|-----|-----|-----|----|----|-----|----|----|----------|--------|
| Si    | stema Gerenciamento de E  | ix × +        |                          |        |         |                |           |      |        |     |     |     |    |    |     |    |    |          |        |
| (     | ) (i)   sisindex.cnpms.en | mbrapa.br/M   | lenu/Menu.php            | G      |         | Q. Pesquisar   |           | ÷    | Â      | 슜   | Ê   | ◙   | 4  | Θ  | ø   | 30 | Ĩ  | - 6      | ≡      |
|       | _                         |               |                          |        |         |                |           |      |        |     |     |     |    |    |     |    | Be | m Vindo  | wander |
| E     | mbra <b>pa</b>            | SIST          | EMA DE (                 | GERE   | NCI     | AMENTO         | ) DE      | D    | ADO    | S   | ΕX  | PER | IM | EN | TAI | S  |    |          |        |
|       |                           |               | Empre                    | SA BR  | ASIL    | EIRA DE        | PESQ      | UISA | AG     | ROP | ECU | ÁRI | A  |    |     |    |    | 20/Maio/ | 2016   |
| 2     | Cadastros 👻 🗮 N           | Manejo de Ex  | perimentos 👻             | 🔋 Rela | atórios | 🔹 🙆 Se         | gurança   | •    | s 🛛    | air |     |     |    |    |     |    |    |          |        |
|       |                           |               |                          |        |         | Inserir Amos   | tra       |      |        |     |     |     |    |    |     |    |    |          | ^      |
|       | Retornar                  |               |                          |        |         |                |           |      |        |     |     |     |    |    |     |    |    |          |        |
|       | Código / Solicitante      | 27 - Miguel I | Marques Gontijo          |        | C       | Data Entrega   |           | 0    | 4/02/2 | 013 |     |     |    |    |     |    |    |          |        |
|       | Amostra                   |               |                          |        |         | Descrição      |           |      |        |     |     |     |    |    |     |    |    |          |        |
|       | Data Coleta               |               |                          |        | F       | Prof. de Amost | ragem (ci | m)   |        |     |     |     |    |    |     |    |    |          |        |
|       | Latitude                  |               |                          |        | L       | ongitude       |           |      |        |     |     |     |    |    |     |    |    |          |        |
|       | Altitude                  |               |                          |        |         |                |           |      |        |     |     |     |    |    |     |    |    |          |        |
|       | Fertilidade Micro         | o Nutrientes  | Granulometria            | Niti   | rogênio | Dados D        | ossat     |      |        |     |     |     |    |    |     |    |    |          |        |
|       | pH (água)                 |               | H+AI                     |        |         | AI             |           |      |        |     |     |     |    |    |     |    |    |          |        |
|       | Ca                        |               | Mg                       |        |         | к              |           |      |        |     |     |     |    |    |     |    |    |          |        |
|       | P (Mehlich1)              |               | Na                       |        |         | Me             |           |      |        |     |     |     |    |    |     |    |    |          |        |
|       | P (resina)                |               | N Total                  |        |         | SE             | 3         |      |        |     |     |     |    |    |     |    |    |          |        |
|       | стс                       |               | v                        |        |         | Sa             | itAl      |      |        |     |     |     |    |    |     |    |    |          |        |
|       | P (remanescente)          |               |                          |        |         |                |           |      |        |     |     |     |    |    |     |    |    |          |        |
|       |                           |               |                          |        |         | Inserir        |           |      |        |     |     |     |    |    |     |    |    |          |        |
|       |                           |               |                          |        |         |                |           |      |        |     |     |     |    |    |     |    |    |          | ~      |
|       |                           |               |                          |        |         |                |           |      |        |     |     |     |    |    |     |    |    |          |        |

Figura 27. Cadastro de Amostras de Solos em uma Análise

Nesta tela, há inicialmente os dados de identificação e posicionamento da amostra coletada. A seguir têm-se cinco guias ou abas (Fertilidade, Micronutrientes, Granulometria, Nitrogênio e Dados Dssat) onde serão inseridos resultados das análises efetuadas. Para acessar uma determinada guia, basta clicar no título da guia desejada. A guia Dados Dssat é utilizada para armazenar dados de solos utilizados em modelos de crescimento de culturas e não será abordada nesta versão do SisIndex. A seguir será descrito o conteúdo de cada uma das guias.

|                                                              |                        |         |            |                 | a 0.       |            |       | ~ 6    |      |   | •   |         |     |
|--------------------------------------------------------------|------------------------|---------|------------|-----------------|------------|------------|-------|--------|------|---|-----|---------|-----|
| ∫ ⊕   sisindex.cnpms.                                        | embrapa.br/menu/me     | enu.pnp |            |                 | C Q        | esquisar   |       | ນ ∎    | *    | m | ø   | •       | -   |
|                                                              | C:                     |         |            |                 |            | de Ded     |       |        |      | _ | Bem | Vindo v | /an |
| nprapa -                                                     | Sistema de I           | ntegra  | içao e C   | serencial       | mento      | de Dad     | OS EX | perime | ntai | S |     |         |     |
| Empresa Brasileira de Pesquisa Agropecuária 05/Setembro/2016 |                        |         |            |                 |            |            |       |        |      |   |     |         |     |
| Cadastros 👻 🔫                                                | Manejo de Experimen    | tos 👻   | Relatórios | 👻 🙆 Se          | egurança 👻 | Sair       |       |        |      |   |     |         |     |
|                                                              |                        |         |            | Inserir Amostra |            |            |       |        |      |   |     |         | T   |
| tetornar                                                     |                        |         |            |                 |            |            |       |        |      |   |     |         | 1   |
| ódigo / Solicitante                                          | 27 - Miguel Marques Go | ntijo   | Da         | ata Entrega     |            | 04/02/2013 |       |        |      |   |     |         | 1   |
| mostra                                                       |                        |         | De         | escrição        |            |            |       |        |      |   |     |         | 1   |
| ata Coleta                                                   |                        |         | Pr         | of. de Amostrag | gem (cm)   |            |       |        |      |   |     |         | 1   |
| atitude                                                      |                        |         | Lo         | ongitude        |            |            |       |        |      |   |     |         | 1   |
| ltitude                                                      |                        |         |            |                 |            |            |       |        |      |   |     |         | 1   |
| Fertilidade Micro N                                          | Autrientes Granul      | ometria | Nitrogênio | Dados Dss       | at         |            |       |        |      |   |     |         | 1   |
| H (água)                                                     |                        | H+AI    |            | AI              |            |            |       |        |      |   |     |         | 1   |
| a                                                            |                        | Mg      |            | к               |            |            |       |        |      |   |     |         |     |
| (Mehlich1)                                                   |                        | Na      |            | Мо              |            |            |       |        |      |   |     |         |     |
| (resina)                                                     |                        | N Total |            | SB              |            |            |       |        |      |   |     |         |     |
| тс                                                           |                        | v       |            | SatAl           |            |            |       |        |      |   |     |         |     |
| (remanescente)                                               |                        |         |            |                 |            |            |       |        |      |   |     |         | 1   |
|                                                              |                        |         |            |                 |            |            |       |        |      |   |     |         | 1   |

Figura 28. Cadastro de Amostras de Solo - Dados de Fertilidade

| Sistema Gerenciamento de Ex X +                                              |       |      |   | -     |         | ×      |
|------------------------------------------------------------------------------|-------|------|---|-------|---------|--------|
| ( i) sisindex.cnpms.embrapa.br/Menu/Menu.php C Q Pesquisar                   | ☆ 自   | ÷    | Â | ø     | ◙       | ≡      |
|                                                                              |       |      |   | Bem \ | /indo v | ander  |
| <b>Embrapa</b> Sistema de Integração e Gerenciamento de Dados Exp            | erime | ntai | S |       |         |        |
| Empresa Brasileira de Pesquisa Agropecuária                                  |       |      |   | 05/Se | tembr   | o/2016 |
| 💽 Cadastros 👻 🗮 Manejo de Experimentos 💌 🧃 Relatórios 💌 🙆 Segurança 💌 👖 Sair |       |      |   |       |         |        |
| Inserir Amostra                                                              |       |      |   |       |         |        |
| Retornar                                                                     |       |      |   |       |         |        |
| Código / Solicitante 27 - Miguel Marques Gontijo Data Entrega 04/02/2013     |       |      |   |       |         |        |
| Amostra Descrição                                                            |       |      |   |       |         |        |
| Data Coleta Prof. de Amostragem (cm)                                         |       |      |   |       |         |        |
| Latitude                                                                     |       |      |   |       |         |        |
| Altitude                                                                     |       |      |   |       |         |        |
| Fertilidade Micro Nutrientes Granulometria Nitrogênio Dados Dssat            |       |      |   |       |         |        |
| Zn Cu                                                                        |       |      |   |       |         |        |
| Mn Fe                                                                        |       |      |   |       |         |        |
| В                                                                            |       |      |   |       |         |        |
| Inserir                                                                      |       |      |   |       |         |        |
|                                                                              |       |      |   |       |         |        |
|                                                                              |       |      |   |       |         |        |

**Figura 29**. Cadastro de Amostras de Solo - Dados de Micronutrientes

| Sistema Gerenciamento de Ex × +                               |                       |        |            | -   |           | ×       |
|---------------------------------------------------------------|-----------------------|--------|------------|-----|-----------|---------|
| isindex.cnpms.embrapa.br/Menu/Menu.php                        | C Q Pesquisar         | ☆ 自    | <b>↓</b> 1 | 9   | ◙         | ≡       |
|                                                               |                       |        |            | Ben | n Vindo 1 | wander  |
| <b>Embrapa</b> Sistema de Integração e Gereno                 | ciamento de Dados Ex  | perime | ntais      |     |           |         |
| Empresa Brasileira de                                         | Pesquisa Agropecuária |        |            | 05/ | Setembr   | ro/2016 |
| 🗾 Cadastros 👻 🖷 Manejo de Experimentos 👻 🎚 Relatórios 👻 🔒     | Segurança 🔻 👖 Sair    |        |            |     |           |         |
| Inserir Am                                                    | ostra                 |        |            |     |           |         |
| Retornar                                                      |                       |        |            |     |           |         |
| Código / Solicitante 27 - Miguel Marques Gontijo Data Entrega | 04/02/2013            |        |            |     |           |         |
| Amostra Descrição                                             |                       |        |            |     |           |         |
| Data Coleta Prof. de Amo                                      | stragem (cm)          |        |            |     |           |         |
| Latitude                                                      |                       |        |            |     |           |         |
| Altitude                                                      |                       |        |            |     |           |         |
| Fertilidade Micro Nutrientes Granulometria Nitrogênio Dados   | Dssat                 |        |            |     |           |         |
| Areia Grossa                                                  |                       |        |            |     |           |         |
| Areia Fina                                                    |                       |        |            |     |           |         |
| Silte                                                         |                       |        |            |     |           |         |
| Argila                                                        |                       |        |            |     |           |         |
| Classificação Textural Selecione V                            |                       |        |            |     |           |         |
| Inse                                                          | irj                   |        |            |     |           |         |
|                                                               |                       |        |            |     |           | - ·     |

**Figura 30**. Cadastro de Amostras de Solo - Dados de Granulometria

| Sistema Gerenciamento de Ex × +                                              |    | -   |  | × |  |  |  |  |  |  |  |  |
|------------------------------------------------------------------------------|----|-----|--|---|--|--|--|--|--|--|--|--|
| ( isisindex.cnpms.embrapa.br/Menu/Menu.php C Q Pesquisar                     | ☆自 | â ¢ |  | ≡ |  |  |  |  |  |  |  |  |
| Empresa Brasileira de Pesquisa Agropecuária                                  |    |     |  |   |  |  |  |  |  |  |  |  |
| 🛿 Cadastros 👻 🗮 Manejo de Experimentos 💌 🧃 Relatórios 👻 🚔 Segurança 👻 👖 Sair |    |     |  |   |  |  |  |  |  |  |  |  |
| Inserir Amostra                                                              |    |     |  |   |  |  |  |  |  |  |  |  |
| Retornar                                                                     |    |     |  |   |  |  |  |  |  |  |  |  |
| Código / Solicitante 27 - Miguel Marques Gontijo Data Entrega 04/02/2013     |    |     |  |   |  |  |  |  |  |  |  |  |
| Amostra Descrição                                                            |    |     |  |   |  |  |  |  |  |  |  |  |
| Data Coleta Prof. de Amostragem (cm)                                         |    |     |  |   |  |  |  |  |  |  |  |  |
| Latitude                                                                     |    |     |  |   |  |  |  |  |  |  |  |  |
| Altitude                                                                     |    |     |  |   |  |  |  |  |  |  |  |  |
| Fertilidade Micro Nutrientes Granulometria Nitrogênio Dados Dssat            |    |     |  |   |  |  |  |  |  |  |  |  |
| N                                                                            |    |     |  |   |  |  |  |  |  |  |  |  |
| Inserir                                                                      |    |     |  |   |  |  |  |  |  |  |  |  |
|                                                                              |    |     |  |   |  |  |  |  |  |  |  |  |
|                                                                              |    |     |  |   |  |  |  |  |  |  |  |  |
|                                                                              |    |     |  |   |  |  |  |  |  |  |  |  |

Figura 31. Cadastro de Amostras de Solo - Dados de Nitrogênio

Após inserir os resultados das análises nas respectivas guias, deve-se clicar no botão **Inserir**. Pode-se inserir quantas amostras forem necessárias em uma análise.

As opções seguintes do menu **Cadastros -> Solos**, permitem cadastrar os tipos de solos e o histórico de uso deles. Estas informações são utilizadas na caracterização dos lotes, já vista anteriormente (Figura 12).

# Cadastro - Doenças, Pragas e Plantas Daninhas

Esta opção é utilizada para o cadastramento de informações sobre doenças, pragas e plantas daninhas. Aqui são cadastradas informações que caracterizam as doenças, pragas e plantas daninhas, tais como sintomas, ciclo, nome científico, dentre outros. Também é possível cadastrar imagens delas.

Vale ressaltar que neste ponto são cadastradas tão somente as informações acerca destes temas e não a incidência delas nos experimentos, que será tratada no módulo de **Manejo dos Experimentos**.

A seguir são apresentadas as telas referentes aos cadastros de doenças, pragas e plantas daninhas (Figuras 32, 33 e 34).

| Sistema Gerenciam | ento de Ex × +       |                                                         |       | - |           | ×        |
|-------------------|----------------------|---------------------------------------------------------|-------|---|-----------|----------|
| ( i sisindex.cr   | npms.embrapa.br/Me   | u/Menu.php# C 🔍 Pesquisar 🟠 🗎                           | +     | â | • •       | ≡        |
|                   |                      |                                                         |       | E | lem Vindo | wander   |
| Embrap            | a Sistema            | de Integração e Gerenciamento de Dados Experimen        | Itais |   |           |          |
|                   |                      | Empresa Brasileira de Pesquisa Agropecuária             |       | C | 5/Setemb  | oro/2016 |
| 🛃 Cadastros 👻     | 🖷 Manejo de Expe     | rimentos 🔻 🧃 Relatórios 👻 👸 Segurança 👻 📕 Sair          |       |   |           |          |
|                   |                      | Atualização Doença                                      |       |   |           | ^        |
|                   | Primeiro Voltar Avan | arj Ultimo Nova Doença Atualizarj Excluir               |       |   |           |          |
|                   | Nome Doença          | Ferrugem Polissora                                      |       |   |           |          |
|                   | Nome Cientifico      | Ferrugem                                                |       |   |           |          |
|                   | Agente Causador      |                                                         |       |   |           |          |
|                   |                      |                                                         |       |   |           |          |
|                   | Sintomas             |                                                         |       |   |           |          |
|                   |                      | i.                                                      |       |   |           |          |
|                   |                      | No Brasil,                                              |       |   |           |          |
|                   | Observações          | foram já determinados danos de 44,6% à produção de      |       |   |           |          |
|                   |                      | milho pelas ferrugens branca e polissora, sendo a maior |       |   |           |          |
|                   | Pr                   | mairel Metter (Avancar) ( Illimo) Nova Ento             |       |   |           |          |
|                   |                      | Ento                                                    |       |   |           |          |
|                   |                      |                                                         |       |   |           |          |
|                   |                      |                                                         |       |   |           |          |
|                   |                      |                                                         |       |   |           |          |
|                   |                      |                                                         |       |   |           |          |
|                   |                      | A Starte Market                                         |       |   |           |          |
|                   |                      |                                                         |       |   |           | ~        |

Figura 32. Cadastro de Doenças

| sandecorpors embraga br/Menu/Menu php#     Embragna               | Siste                   |                                                                                                    |                                                                   |                                                       |                               |                        |  |      |   |            |         |          |   |     |  |  |  |  |  |  |  |
|-------------------------------------------------------------------|-------------------------|----------------------------------------------------------------------------------------------------|-------------------------------------------------------------------|-------------------------------------------------------|-------------------------------|------------------------|--|------|---|------------|---------|----------|---|-----|--|--|--|--|--|--|--|
| Embrapa                                                           | Siste                   |                                                                                                    | C K PEquar                                                        |                                                       |                               |                        |  |      | 立 | <u>ه</u> ۱ | 6 11    | ø        | B |     |  |  |  |  |  |  |  |
| Lingupa                                                           |                         | Sistema de Integração e Gerenciamento de Dados Experimentais                                                                                                    |                                                                   |                                                       |                               |                        |  |      |   |            | Den Vi  | ndo wand |   |     |  |  |  |  |  |  |  |
|                                                                   |                         | Empre                                                                                                    | sa Brasileir                                                      | a de Pesquisa                                         | Agropec                       | uária                  |  |      |   |            | 05 Sete | mbro/221 |   |     |  |  |  |  |  |  |  |
| dantere · 🦡 Mango de Departmentos · 🗍 Aufabires · 🚜 Separança · 🛔 | B. Ser                  |                                                                                                    |                                                                   |                                                       |                               |                        |  |      |   |            |         |          |   |     |  |  |  |  |  |  |  |
|                                                                   |                         |                                                                                                    | Atual                                                             | ração - Praga                                         |                               |                        |  |      |   |            |         |          |   |     |  |  |  |  |  |  |  |
|                                                                   | Errowin Links &         | angel Litimol   Mi                                                                                                    | ova Prepaj Atualiza                                               | Enduit                                                |                               |                        |  |      |   |            |         |          |   |     |  |  |  |  |  |  |  |
|                                                                   | Nome Praga              | Name and Address of the Owner of the Owner o |                                                                   |                                                       |                               |                        |  |      |   |            |         |          |   |     |  |  |  |  |  |  |  |
|                                                                   | Noma Cantilico          | Legets el sur-o                                                                                                    |                                                                   |                                                       |                               |                        |  |      |   |            |         |          |   |     |  |  |  |  |  |  |  |
|                                                                   | Nº Geraples por<br>Ansi | 15                                                                                                    |                                                                   |                                                       |                               |                        |  |      |   |            |         |          |   |     |  |  |  |  |  |  |  |
|                                                                   | Modo de Ação            | OMantigations                                                                                                    | Bingators Ca                                                      | -                                                     |                               |                        |  |      |   |            |         |          |   |     |  |  |  |  |  |  |  |
|                                                                   | Observaples             | Os adurtos são atri<br>oviposição acomi-<br>do ar, temperatura                                                                                                    | ves à noite e as con<br>n con baixa velopi<br>a se redor de 27sC- | tigões idealo para o acas<br>lada do vento, baixa uni | alamento e a<br>dado islativo | 0                      |  |      |   |            |         |          |   |     |  |  |  |  |  |  |  |
|                                                                   | - Carasterísticas e     | do Ove                                                                                                    |                                                                   |                                                       |                               |                        |  |      |   |            |         |          |   |     |  |  |  |  |  |  |  |
|                                                                   | Tamanho (em)            | Forma                                                                                                    | 0                                                                 | Tipo de O                                             | vipesição                     |                        |  |      |   |            |         |          |   |     |  |  |  |  |  |  |  |
|                                                                   |                         | Parints de Encolacite (Tan)                                                                                                    |                                                                   | e O Elastes                                           | @ Held                        | idual Crônipo          |  |      |   |            |         |          |   |     |  |  |  |  |  |  |  |
|                                                                   | 2                       | 2                                                                                                    |                                                                   |                                                       | 18.00                         | and comma (res)        |  |      |   |            |         |          |   |     |  |  |  |  |  |  |  |
|                                                                   | - Larva                 |                                                                                                    |                                                                   |                                                       |                               |                        |  |      |   |            |         |          |   |     |  |  |  |  |  |  |  |
|                                                                   | Colorapão               | Coloragão                                                                                                    |                                                                   |                                                       | 15                            | sperature Base (*C)    |  |      |   |            |         |          |   |     |  |  |  |  |  |  |  |
|                                                                   | Temperatura Ólima       | Temperature Olima (*C)                                                                                                    |                                                                   |                                                       | Duragão Instar 2              |                        |  |      |   |            |         |          |   |     |  |  |  |  |  |  |  |
|                                                                   | 15.00                   |                                                                                                    | 15                                                                | •                                                     |                               | 0.0                    |  |      |   |            |         |          |   |     |  |  |  |  |  |  |  |
|                                                                   | 10                      | Corregas mader 3                                                                                                    |                                                                   | P C                                                   |                               | Coração mater 3        |  | P CO |   | e 🕲        |         |          |   | 0.0 |  |  |  |  |  |  |  |
|                                                                   | Duragão instar 6        |                                                                                                    | Duração inst                                                      | H 7                                                   |                               |                        |  |      |   |            |         |          |   |     |  |  |  |  |  |  |  |
|                                                                   | -                       |                                                                                                    |                                                                   |                                                       |                               |                        |  |      |   |            |         |          |   |     |  |  |  |  |  |  |  |
|                                                                   | Tamanho                 | Coloração                                                                                                    | D                                                                 | ração Tempera                                         | (27) erell even               | Temperatura Ótima (*C) |  |      |   |            |         |          |   |     |  |  |  |  |  |  |  |
|                                                                   | 15,000                  | anarato                                                                                                    |                                                                   | 16.00                                                 |                               | 10.00                  |  |      |   |            |         |          |   |     |  |  |  |  |  |  |  |
|                                                                   | Adulto                  |                                                                                                    |                                                                   |                                                       |                               | - the second or bend   |  |      |   |            |         |          |   |     |  |  |  |  |  |  |  |
|                                                                   | vernaha                 |                                                                                                    | D E                                                               | 0                                                     | -                             | a revergence pres      |  |      |   |            |         |          |   |     |  |  |  |  |  |  |  |
|                                                                   | Cor Mashe               |                                                                                                    | Lon                                                               | jvidade Macha (dias)                                  | Feound                        | idade (nº Oves)        |  |      |   |            |         |          |   |     |  |  |  |  |  |  |  |
|                                                                   | Fertilidade (%)         |                                                                                                    |                                                                   |                                                       |                               | -                      |  |      |   |            |         |          |   |     |  |  |  |  |  |  |  |
|                                                                   |                         |                                                                                                    |                                                                   |                                                       |                               |                        |  |      |   |            |         |          |   |     |  |  |  |  |  |  |  |

Figura 33. Cadastro de Pragas

| Sistema Gerenciamento de Ex X +                         |                                               |            |    | - 0      | x c        |
|---------------------------------------------------------|-----------------------------------------------|------------|----|----------|------------|
| ( isindex.cnpms.embrapa.br/Menu/Menu.php#               | C Q Pesquisar                                 | ☆自 ♣       | Â  | 9        | , ≡        |
|                                                         |                                               |            |    | Bern Vir | ido wander |
| <b>Emprapa</b> Sistema de Integração e Ge               | renclamento de Dados Expe                     | erimentais |    |          |            |
| Empresa Brasileir                                       | a de Pesquisa Agropecuária                    |            |    | 05/Sete  | mbro/2016  |
| 🛃 Cadastros 🔹 🖷 Manejo de Experimentos 🔹 🕃 Relatórios 👻 | 🙆 Segurança 🔻 👖 Sair                          |            |    |          |            |
| Inclusão                                                | - Plantas Daninhas                            |            |    |          | Â          |
| Nome Comum                                              |                                               |            |    |          |            |
| Nome Científico                                         |                                               |            |    |          |            |
| Origem                                                  |                                               |            |    |          |            |
| Família Selecione v Gênero                              | <ul> <li>Espécie</li> <li>Selecior</li> </ul> | ne 🗸       |    |          |            |
| Tipo de Flor                                            | Tipo de Folha                                 |            |    |          |            |
|                                                         |                                               |            |    |          |            |
|                                                         | h.                                            |            | .1 |          |            |
| Descrição                                               | Biologia                                      |            |    |          |            |
|                                                         |                                               |            |    |          |            |
|                                                         |                                               |            |    |          |            |
| Distribuição                                            | Plântula                                      |            |    |          |            |
|                                                         |                                               |            |    |          |            |
|                                                         |                                               |            |    |          |            |
| Folhas                                                  | Caule                                         |            | .1 |          |            |
|                                                         |                                               |            |    |          |            |
|                                                         |                                               |            |    |          |            |
| Comparing Comparing                                     | .a                                            |            | .1 |          |            |
| Sementes                                                | HORES                                         |            |    |          |            |
|                                                         |                                               |            |    |          |            |
|                                                         | .a                                            |            | .1 |          |            |
| Inflorescência                                          | Observação                                    |            |    |          |            |
|                                                         |                                               |            |    |          | ~          |

Figura 34. Cadastro de Plantas Daninhas

## Cadastro – Irrigação

Nesta opção, são cadastrados os sistemas de irrigação disponíveis. Essa informação será utilizada na opção **Manejo do Experimento -> Irrigação**.

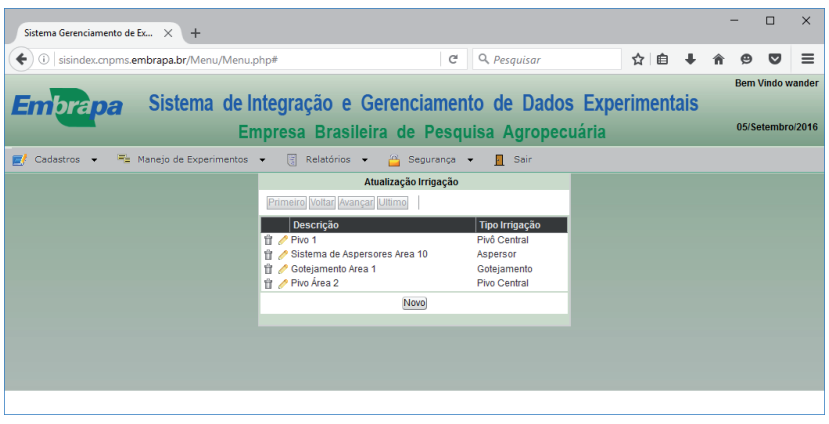

Figura 35. Cadastro de Sistemas de Irrigação

# Cadastro – Culturas e Genótipos

Esta opção é utilizada para o cadastramento de culturas, genótipos e dados de VCU (Valor de Cultivo e Uso). No cadastro de cultivares, temos informações que caracterizam as cultivares utilizadas nos experimentos. Compõe este cadastro informações sobre tipo da cultivar, parentais macho e fêmea, ciclo, resistência a doenças, dentre outras. Já o cadastro de VCU contém informações utilizadas para o registro de cultivares no Ministério da Agricultura. Este cadastro é composto por mais de 600 campos, divididos em três guias.

A seguir são mostradas as telas dos cadastros de culturas, cultivares e VCU (Figuras 36, 37 e 38)

| Sistema Gerenciamento de Ex 🗙 🕂                                                                                     |                                                              |       | -          |   | × |  |  |
|----------------------------------------------------------------------------------------------------|--------------------------------------------------------------|-------|------------|---|---|--|--|
| ( isisindex.cnpms.embrapa.br/Menu/Menu                                                                              | php# C Q Pesquisar                                           | ☆ 自 ♣ | <b>^</b> 9 | ◙ | ≡ |  |  |
| Embrapa Sistema de Integração e Gerenciamento de Dados Experimentais<br>Empresa Brasileira de Pesquisa Agropecuária |                                                              |       |            |   |   |  |  |
| 🛃 Cadastros 👻 🖷 Manejo de Experimentos                                                                              | 🔹 🗧 Relatórios 👻 🔐 Segurança 👻 👖 Sair                        |       |            |   |   |  |  |
|                                                                                                    | Atualizar Cultura Primetes Vallar Auanzar Ultura Description |       |            |   | ~ |  |  |

## Figura 36. Cadastro de Culturas

| ema Gerenciamento de Ex 🗙 🕂                                                                                           |                                                      |                                        | -        |                      | ×               |
|----------------------------------------------------------------------------------------------------|------------------------------------------------------|----------------------------------------|----------|----------------------|-----------------|
| <ol> <li>sisindex.cnpms.embrapa.br/Menu/Menu.php#</li> </ol>                                                          | C Q P                                                | Pesquisar 🔄 🔂 🖶                        | â (      | 9 🛡                  | ≡               |
| n <mark>brapa</mark> Sistema de Integ<br>Empre                                                                        | ração e Gerenciamento o<br>sa Brasileira de Pesquisa | de Dados Experimentais<br>Agropecuária | Be<br>0: | em Vindo<br>5/Setemb | wande<br>ro/201 |
| ladastros 👻 🚍 Manejo de Experimentos 👻                                                                                | 📱 Relatórios 👻 🤷 Segurança 👻 📗                       | Sair                                   |          |                      |                 |
|                                                                                                    | Alterar Genótipo                                     |                                        |          |                      |                 |
| Primeiro Voltar Avançar Ultimo Novo Atu                                                                               | alizar) Excluirj                                     |                                        |          |                      |                 |
| Características Agronômicas                                                                                           |                                                      |                                        |          |                      |                 |
| Nome                                                                                                    | Cultura                                              | Empresa Obtentora                      |          |                      |                 |
| BRS 3060                                                                                                    | Milho 🗸 🖼                                            | Embrapa Acre 🗸 🗸                       |          |                      |                 |
| Parental Macho                                                                                                    | Parental Fêmea                                       | Tipo de Cultivar                       |          |                      |                 |
| Selectorie                                                                                                    | Selectorie                                           | Selectorie                             |          |                      |                 |
| Selecione                                                                                                    | Ciclo                                                | Ciclo de Graus/Dias                    |          |                      |                 |
|                                                                                                    |                                                      |                                        |          |                      |                 |
| Selecione y                                                                                                    | Cor do Grao                                          | Selectone                              |          |                      |                 |
| Pagião do Cultivo                                                                                                    | Época do Pocomondação                                | Elerencimente Manguline (dian)         |          |                      |                 |
| Selecione                                                                                                    | Selecione                                            | 0                                      |          |                      |                 |
| Elorescimento Feminino (dias)                                                                                         | Arquitetura                                          | Porte Médio da Planta (m)              |          |                      |                 |
| 0                                                                                                    | Ereta 🗸                                              | 0,00                                   |          |                      |                 |
| Altura Média da Espiga (m)                                                                                            | Finalidade de Uso                                    | Resistência ao Acamamento              |          |                      |                 |
| 0,00                                                                                                    | Grãos 🗸                                              | Excelente                              |          |                      |                 |
| Resistência ao Quebramento                                                                                            | Empalhamento                                         | Densidade de Plantas - Safra           |          |                      |                 |
| Excelente                                                                                                    | Excelente v                                          |                                        |          |                      |                 |
| Densidade de Plantas - Safrinha                                                                                       |                                                      |                                        |          |                      |                 |
| - Resistência às Doenças<br>Doença<br>ÎI ♂ Cercosporiose (Cercosporiose multij<br>ÎI ♂ Ferrugem Polissora (Ferrugem ) | pla)                                                 | Status<br>Resistente<br>3              | •        |                      |                 |
|                                                                                                    | Novo                                                 |                                        | _        |                      |                 |
|                                                                                                    |                                                      |                                        |          |                      |                 |

Figura 37. Cadastro de Cultivares

| Serenciamento      | de Ex × +                                   |                                                     |                              |                             |                                      |                             | -    | C     |  |  |  |  |
|--------------------|---------------------------------------------|-----------------------------------------------------|------------------------------|-----------------------------|--------------------------------------|-----------------------------|------|-------|--|--|--|--|
| isindex.cnpm       | s.embrapa.br/Mer                            | nu/Menu.php#                                        |                              | C Q Pesqu                   | iisar                                | ☆自♣                         | î î  | ø     |  |  |  |  |
| orapa              | Sistema                                     | a de Integraç                                       | ão e Gerenc                  | ciamento de                 | Dados Exper                          | imentais                    | В    | em Vi |  |  |  |  |
|                    | Empresa Brasileira de Pesquisa Agropecuária |                                                     |                              |                             |                                      |                             |      |       |  |  |  |  |
| tros 🔻 🖣           | 🛓 Manejo de Expe                            | rimentos 👻 🦉 R                                      | elatórios 👻 🙆 S              | egurança 👻 👖 S              | air                                  |                             |      |       |  |  |  |  |
|                    |                                             |                                                     | Inclusão -                   | vcu                         |                                      |                             |      |       |  |  |  |  |
| E Dados            | risticas da Planta - F<br>Gerais            | Pag1 Caracteristic                                  | as da Planta - Pag2          | Características da Plar     | nta - Pag3                           |                             |      |       |  |  |  |  |
| Genótipo           | Selecio                                     | ne 🗸 🗗                                              |                              | Cultura                     | Safra                                |                             |      |       |  |  |  |  |
| = Pigme<br>Coleop  | ntação do<br>bitilo                         | <ul> <li>Pigmentação da</li> <li>Plumula</li> </ul> | Grau de Zig-Zag<br>da Planta | Color. das raízes<br>aéreas | = Comportamento da<br>Folha          | = Forma da Po<br>1º Folha   | onta |       |  |  |  |  |
| 1° Rep.            | Selecione 🗸                                 | Selecione 🗸                                         | Selecione 🗸                  | Selecione 🗸                 | Selecione v                          | Selecione v                 |      |       |  |  |  |  |
| 2º Rep.            | Selecione 🗸                                 | Selecione v                                         | Selecione 🗸                  | Selecione 🗸                 | Selecione v                          | Selecione ~                 |      |       |  |  |  |  |
| - Pubes            | cência na Bainha                            | Pigmentação na<br>Bainha                            | Pubescência na<br>Lâmina     | Ondulação marg.<br>da Folha | Color. da nerv. da<br>Lâmina         | ∃ Pigmentação<br>Lâmina     | da   |       |  |  |  |  |
| 1° Rep.            | Selecione v                                 | Selecione 🗸                                         | Selecione ~                  | Selecione 🗸                 | Selecione v Selecione v              |                             |      |       |  |  |  |  |
| 2º Rep.            | Selecione 🗸                                 | Selecione ~                                         | Selecione ~                  | Selecione ~                 | Selecione 🗸                          | Selecione ~                 |      |       |  |  |  |  |
| ⊡ Cor d            | la Lâmina                                   | Coloração das<br>Anteras                            | Comport. R. Inf.<br>Pend.    | - Posição da Espiga         | a 😑 Forma da Espiga                  | Direção Fileir<br>na Espiga | as   |       |  |  |  |  |
| 1° Rep.            | Selecione v                                 | Selecione 🗸                                         | Selecione v                  | Selecione 🗸                 | Selecione 🗸                          | Selecione v                 |      |       |  |  |  |  |
| 2º Rep.            | Selecione ~                                 | Selecione 🗸                                         | Selecione ~                  | Selecione v                 | Selecione v                          | Selecione 🗸                 |      |       |  |  |  |  |
| = Colora           | ição do Sabugo                              | - Cor da Palha<br>Leitoso                           | = Cor da Palha<br>Seca       | - Grau de<br>Empalhamento   | - Compactação da<br>Palha            | - Color. Estign<br>Espiga   | na   |       |  |  |  |  |
| 1º Rep.            | Selecione 🗸                                 | Selecione 🗸                                         | Selecione 🗸                  | Selecione ~                 | Selecione v                          | Selecione 🗸                 |      |       |  |  |  |  |
| 2º Rep.            | Selecione ~                                 | Selecione 🗸                                         | Selecione 🗸                  | Selecione 🗸                 | Selecione 🗸                          | Selecione 🗸                 |      |       |  |  |  |  |
| = Intens<br>Estign | idade Coloração<br>na                       | ∃ Tipo de Grão                                      | Espiga                       | ∃ Cor do Pericarpo          | <ul> <li>Cor do Endosperm</li> </ul> | na                          |      |       |  |  |  |  |
| 1° Rep.            | Selecione 🗸                                 | Selecione ~                                         | Selecione 🗸                  | Selecione ~                 | Selecione ~                          |                             |      |       |  |  |  |  |
| 2º Rep.            | Selecione v                                 | Selecione 🗸                                         | Selecione 🗸                  | Selecione 🗸                 | Selecione 🗸                          |                             |      |       |  |  |  |  |
|                    |                                             |                                                     | Inserir Ca                   | ancelar                     |                                      |                             |      |       |  |  |  |  |

Figura 38. Cadastro de VCU

# Cadastro – Agroquímicos

Esta opção é utilizada para o cadastramento de agroquímicos. São considerados agroquímicos adjuvantes, inseticidas, fungicidas e herbicidas utilizados durante a condução dos experimentos.

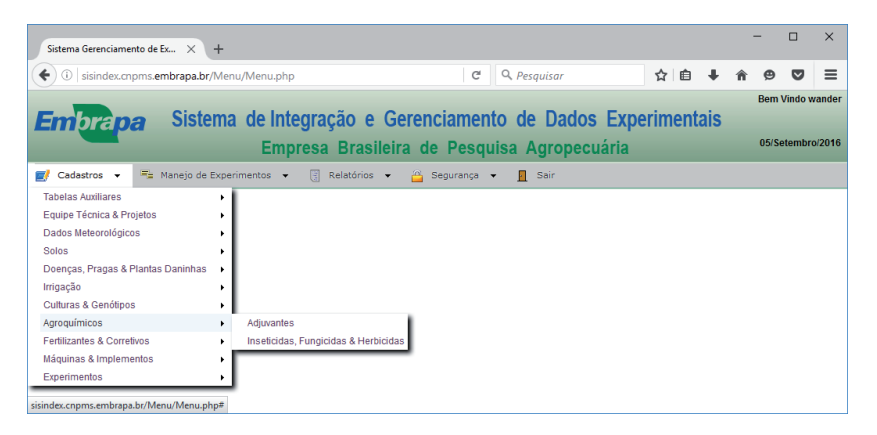

#### Figura 39. Menu de Cadastro de Agroquímicos

No cadastro de adjuvantes, além de dados de identificação, também são cadastrados dados de sua composição química, conforme mostrado na Figura 40.

| Sistema Gerenciamento de Ex × +  |                       |                           |          |         |      |   | -     |         | ×               |
|----------------------------------|-----------------------|---------------------------|----------|---------|------|---|-------|---------|-----------------|
| ( isisindex.cnpms.embrapa.br/Men | u/Menu.php            | C Q Pesquisar             |          | ☆ 自     | +    | Â | ø     | ◙       | ≡               |
| Employee Sistema                 | de Integração         | e Gerenciamento de Da     | dos Evne | rimon   | taie |   | Bem \ | /indo v | vander          |
| Emprapa Sistema                  | Empresa Bra           | sileira de Pesquisa Agrop | oecuária | iiiicii | lais |   | 05/Se | tembro  | o/20 <b>1</b> 6 |
| 🛃 Cadastros 👻 📑 Manejo de Expe   | imentos 👻 🥘 Relatóri  | os 🔻 🙆 Segurança 👻 👖 Sair |          |         |      |   |       |         |                 |
|                                  | Inclusão - Adjuvantes |                           |          |         |      |   |       |         | Â               |
|                                  | Nome Comum            |                           |          |         |      |   |       |         |                 |
|                                  | Familia Selecio       | ne 🗸                      |          |         |      |   |       |         |                 |
|                                  |                       | Composição                |          |         |      |   |       |         |                 |
|                                  | Produto               | Concentração (%)          |          |         |      |   |       |         |                 |
|                                  | 1                     |                           |          |         |      |   |       |         |                 |
|                                  | 2                     |                           |          |         |      |   |       |         |                 |
|                                  | 3                     |                           | _        |         |      |   |       |         |                 |
|                                  |                       | Inserir Cancelar          | _        |         |      |   |       |         | ~               |
|                                  |                       |                           |          |         |      |   |       |         |                 |

#### Figura 40. Cadastro de adjuvantes

Na opção de cadastro de inseticidas, fungicidas e herbicidas (Figura 41), são cadastrados dados de identificação,

caracterização, modos de ação, composição e necessidades de equipamentos de proteção individual (EPI) para aplicação.

| Sistema Gerenciamer | nto de Ex × +                       |                                |                       |                  |               |   | -      |                      | ×          |
|---------------------|-------------------------------------|--------------------------------|-----------------------|------------------|---------------|---|--------|----------------------|------------|
| ( i sisindex.cn     | pms. <b>embrapa.br</b> /Menu/Menu.p | hp                             |                       | C Q Pesquisar    | ☆ 自 ♣         | Â | ø      |                      | =          |
| Embrap              | <b>a</b> Sistema de Ir<br>En        | ntegração e<br>opresa Brasi    | Gerenciam             | ento de Dados    | Experimentais | ; | Bern V | indo wan<br>embro/20 | der<br>016 |
| 🛃 Cadastros 👻       | 🚍 Manejo de Experimentos            | <ul> <li>Relatórios</li> </ul> | 👻 👸 Seguranç          | a 👻 👖 Sair       |               |   |        |                      |            |
|                     |                                     | Ir                             | nclusão - Agroquímico | s                |               |   |        |                      | ^          |
|                     | Nome Comum                          |                                |                       |                  |               |   |        |                      |            |
|                     | Grupo Químico                       | Selecione                      | ~                     |                  |               |   |        |                      |            |
|                     | Classificação Toxicológica          | Selecione                      | ~                     |                  |               |   |        |                      |            |
|                     | Classificação Ambiental             | Selecione                      | ~                     |                  |               |   |        |                      |            |
|                     | Sintomas                            |                                |                       |                  |               |   |        |                      |            |
|                     | Modos de Ação                       |                                |                       | ii.<br>ii.       |               | E |        |                      |            |
|                     | Formulação                          | Selecione                      | ~                     |                  |               |   |        |                      |            |
|                     | EPI's Necessários                   | 🗆 Blusa 🗆 Botina               | 🗆 Calça 🗆 Chapéu      | 🗆 Luva 🗆 Máscara |               |   |        |                      |            |
|                     |                                     |                                | Composição            |                  |               |   |        |                      |            |
|                     | Principio Ativo                     |                                | Concentração ( %      | )                |               |   |        |                      |            |
|                     | 1 Selecione                         | ~                              |                       |                  |               |   |        |                      |            |
|                     | 2 Selecione                         | ~                              |                       |                  |               |   |        |                      |            |
|                     | 3 Selecione                         | ~                              |                       |                  |               |   |        |                      |            |
|                     |                                     |                                | Inserir Cancelar      |                  |               |   |        |                      | ~          |
|                     |                                     |                                |                       |                  |               |   |        |                      |            |

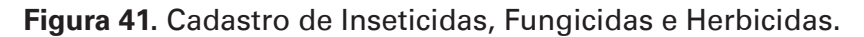

## **Cadastro – Fertilizantes e Corretivos**

Esta opção é utilizada para o cadastro de fertilizantes e corretivos de solo utilizados na condução dos experimentos. Ressalta-se que, como já falado em outras opções do **Menu Cadastro**, aqui são cadastrados somente os fertilizantes e corretivos e não sua utilização nos ensaios.

A Figura 42 mostra a tela de cadastro de fertilizantes e corretivos, com os dados de identificação e composição deles.

| Sistema Gerenciamento de Ex 🗙 🕂      |                 |                  |            |         |                       |       |        |      |   | -      |        | ×     |
|--------------------------------------|-----------------|------------------|------------|---------|-----------------------|-------|--------|------|---|--------|--------|-------|
| ( i sisindex.cnpms.embrapa.br/Menu/M | enu.php         |                  |            | C       | Q. Pesquisar          |       | ☆自     | +    | â | ø      | ◙      | ≡     |
| Embrapa Sistema d                    | e Integraç      | ;ão e Gere       | ncia       | men     | to de Dados           | Expe  | erimen | tais |   | Bem V  | indo w | ander |
|                                      | Empresa         | Brasileira       | de F       | esqu    | iisa Agropecu         | iária |        |      |   | 05/Set | embro  | /2016 |
| 🛃 Cadastros 👻 🚝 Manejo de Experimer  | ntos 👻 📑 F      | telatórios 👻 🤷   | Segu       | rança • | 🕶 👖 Sair              |       |        |      |   |        |        |       |
|                                      |                 | Alterar F        | ertilizar  | tes     |                       |       |        |      |   |        |        | ^     |
|                                      | Primeiro Voltar | Avançar Ultimo   |            |         |                       |       |        |      |   |        |        |       |
|                                      | Código          | 1                |            |         |                       |       |        |      |   |        |        |       |
|                                      | PRNT            | NPK              |            |         |                       |       |        |      |   |        |        |       |
|                                      | PN              | 0                |            |         |                       |       |        |      |   |        |        |       |
|                                      | Observações     | NPK 08-20-18     |            |         | .ii                   |       |        |      |   |        |        |       |
|                                      |                 | Con              | nposiçã    | 0       |                       |       |        |      |   |        |        |       |
|                                      | = Elemento      | - Quantidade (%) |            | Eleme   | ento - Quantidade (%) |       |        |      |   |        |        |       |
|                                      | 1 N             | 8                | 6          |         | 0                     |       |        |      |   |        |        |       |
|                                      | 2 P             | 20               | 7          |         | 0                     |       |        |      |   |        |        |       |
|                                      | 3 K             | 18               | 8          |         | 0                     |       |        |      |   |        |        |       |
|                                      | 4               | 0                | 9          |         | 0                     |       |        |      |   |        |        |       |
|                                      | 5               | 0                | 10         |         | 0                     |       |        |      |   |        |        |       |
|                                      |                 | Novo Atu         | ializar) E | xcluir  |                       |       |        |      |   |        |        |       |
|                                      |                 |                  |            |         |                       |       |        |      |   |        |        | ¥     |

Figura 42. Cadastro de Fertilizantes e Corretivos de Solo

# Cadastro – Máquinas e Implementos

Esta opção é utilizada para cadastramento de tratores, autopropelidos, implementos, materiais, tais como bicos de pulverização utilizados nos plantios e aplicações de agroquímicos.

No cadastro de bicos de pulverização, são registradas a descrição dos bicos, fabricante, tipo, além de dados de vazão (Figura 43).

| Sistema Gerenciamento de Ex 🗙 | +              |            |                  |              |              |          |      |            |   | - 0        | ×       |
|-------------------------------|----------------|------------|------------------|--------------|--------------|----------|------|------------|---|------------|---------|
| ( i sisindex.cnpms.embrapa.l  | br/Menu/Menu.p | hp         |                  | C            | Q. Pesquisar |          | ☆    | <b>≜</b> ↓ | Â | ⊜ ⊽        | ≡       |
|                               |                |            |                  |              |              |          |      |            |   | Bern Vindo | wander  |
| <b>Embrapa</b> Sist           | tema de Ir     | tegração   | e Geren          | ciamen       | to de Dad    | los Expe | erim | entais     |   |            |         |
|                               | En             | npresa Bra | sileira de       | Pesqu        | iisa Agrop   | ecuária  |      |            |   | 05/Seteml  | ro/2016 |
| 🗾 Cadastros 👻 🗮 Manejo d      | e Experimentos | ▼          | os 👻 👸 S         | Segurança -  | - 👖 Sair     |          |      |            |   |            |         |
|                               |                |            | Inclusão - Bicos | de Pulveriza | ção          |          |      |            |   |            |         |
|                               | Descrição      |            |                  |              |              |          |      |            |   |            |         |
|                               | Fabricante     | Selecione  |                  |              | ~ <b>E</b>   | ,        | - 1  |            |   |            |         |
|                               | Тіро           | Selecione  | ~                |              |              |          | - 1  |            |   |            |         |
|                               | Vazão (m³)     |            |                  |              |              |          | - 1  |            |   |            |         |
|                               | Ângulo (°)     |            |                  |              |              |          |      |            |   |            |         |
|                               |                |            | Inserir          | Cancelar     |              |          |      |            |   |            |         |
|                               |                |            |                  |              |              |          |      |            |   |            |         |
|                               |                |            |                  |              |              |          |      |            |   |            |         |

Figura 43. Cadastro de Bicos de Pulverização.

No cadastro de tratores, são registrados dados de caracterização do trator, fabricante, consumo, dentre outros, conforme mostrado na Figura 44.

| Sistema Gerenciamento de Ex 🗙 | +                |             |         |               |             |           |       |      |     |   | -     |         | ×      |
|-------------------------------|------------------|-------------|---------|---------------|-------------|-----------|-------|------|-----|---|-------|---------|--------|
| ( i sisindex.cnpms.embrapa    | .br/Menu/Menu.pl | ıp          |         | G             | Q. Pesquisa | r         | 5     | 1    | +   | â | ø     | ◙       | ≡      |
|                               |                  |             |         |               |             |           |       |      |     |   | Bem \ | /indo v | vander |
| <b>Embrapa</b> Sis            | tema de In       | tegração    | e Gere  | enciamer      | ito de D    | ados Ex   | perir | nent | ais |   |       |         |        |
|                               | Em               | presa Bra   | sileira | de Pesq       | uisa Agro   | opecuária |       |      |     |   | 05/Se | tembro  | 0/2016 |
| 🗾 Cadastros 👻 🖷 Manejo        | de Experimentos  | Relatóri    | os 👻 🖆  | Segurança     | 🔹 📘 Sair    |           |       |      |     |   |       |         |        |
|                               |                  |             | Inclusi | äo - Trator   |             |           |       |      |     |   |       |         | ^      |
|                               | Descrição        | ]           |         |               |             |           |       |      |     |   |       |         |        |
|                               | Fabricante       | Selecione   |         |               | ~           | œ         |       |      |     |   |       |         |        |
|                               | Modelo           |             |         |               |             |           |       |      |     |   |       |         |        |
|                               | Potência (HP)    |             |         |               |             |           |       |      |     |   |       |         |        |
|                               | Tipo de Rodado   | Selecione   |         | $\sim$        |             |           |       |      |     |   |       |         |        |
|                               | Tração           | Selecione   |         | $\sim$        |             |           |       |      |     |   |       |         |        |
|                               | Consumo (I/n)    | O de stante |         |               |             |           |       |      |     |   |       |         |        |
|                               | Embreagem        | Selecione   |         | ~             |             |           |       |      |     |   |       |         |        |
|                               | Patrimônio       | ociecióne   |         |               |             |           |       |      |     |   |       |         |        |
|                               |                  |             | Inseri  | ir) Cancelar) |             | _         |       |      |     |   |       |         |        |
|                               |                  |             |         |               |             |           |       |      |     |   |       |         | ~      |
|                               |                  |             |         |               |             |           |       |      |     |   |       |         |        |

Figura 44. Cadastro de Tratores

# **Cadastro – Experimentos**

Nesta opção, são cadastradas as informações sobre experimentos, tais como variáveis experimentais (resposta e independentes), delineamentos estatísticos, situação do experimento e dados dos experimentos implantados. A opção **Cadastro – Experimentos** é o ponto de interligação com todos os outros bancos de dados cadastrados até aqui. Neste cadastro tem-se o registro completo sobre o experimento, desde sua implantação até a finalização dele. É possível ainda vincular fotografias, publicações, planilhas e análises estatísticas associadas ao experimento.

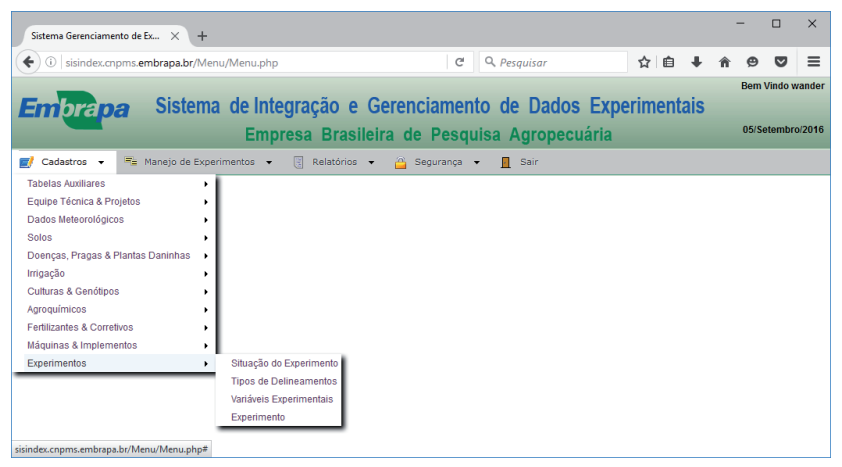

Figura 45. Menu Cadastro Experimentos

A opção **Situação do Experimento** é uma tabela simples, onde constam informações sobre as situações possíveis ou *status* dos experimentos.

A opção **Delineamentos Experimentais** também é uma tabela simples utilizada para cadastrar os tipos de delineamentos

experimentais utilizados para análises estatísticas dos dados coletados nos experimentos.

A opção **Variáveis Experimentais** é utilizada para cadastrar as variáveis experimentais para as quais foram realizadas medições ou avaliações. Além do nome da variável, também são armazenados dados sobre unidade de medida, intervalo de valores possíveis, instruções de coleta, dentre outros. A Figura 46 mostra a tela de cadastro de variáveis experimentais.

| O isisindexcompresembrapa.br/Menu/henu/henu/henu/henu/henu/henu/henu/h                                                                                                    | Vindo wander                 |
|----------------------------------------------------------------------------------------------------|------------------------------|
| Berni       Berni       Berni <td< td=""><td>Vindo wander<br/>etembro/2016</td></td<>                                                                                                    | Vindo wander<br>etembro/2016 |
| Sistema de Integração e Gerenciamento de Dados Experimentais     Empresa Brasileira de Pesquisa Agropecuária                                                                                                    | etembro/2016                 |
| Empresa Brasileira de Pesquisa Agropecuária     0555            [/ Cadastros • "= Manejo de Experimentos • [] Relatórios • [] Segurança • [] Sair            Atualizar Variável Experimental         [Primeiro Voltar Avançar Ultimo ]             Cultura         Milho ♥                                                                                                    | etembro/2016                 |
| Image: Cadastros     Image: Cadastros     Image: Cadastros <td>^</td> | ^                            |
| Atualizar Variável Experimental           Primeiro Votlari Avançar Uttimo                                                                                                    | ^                            |
| Primetro Voltari Avançar Utitmo                                                                                                    |                              |
| Cultura Milho 🗸                                                                                                    |                              |
|                                                                                                    |                              |
| Descrição                                                                                                    |                              |
| Nome Abreviado Rep                                                                                                    |                              |
| Unidade de Medida percentagem                                                                                                    |                              |
| Variável de Classificação O Não                                                                                                    |                              |
| Limite Inferior 0                                                                                                    |                              |
| Limite Superior 0                                                                                                    |                              |
| Instruções de Coleta                                                                                                    |                              |
| at Observações Gerais                                                                                                    |                              |
|                                                                                                    |                              |
| Novo Atualizar Excluir                                                                                                    |                              |
|                                                                                                    |                              |

Figura 46. Cadastro de Variáveis Experimentais

Neste cadastro, a opção **Variável de Classificação** é utilizada para definir variáveis que são utilizadas apenas para caracterizar a unidade experimental, como parcela ou repetição. Variáveis de observação/resposta, como peso de grãos ou plantas acamadas, devem ser marcadas "**Não**" nesta opção.

# **Cadastro de Experimentos**

Este é o principal módulo do SisIndex. Nesta opção se concentram todos os dados de um determinado experimento. As informações estão divididas em 10 guias ou abas, conforme mostrado na Figura 47. O conteúdo de cada uma das guias será detalhado abaixo, juntamente com informações importantes sobre cada uma delas.

| Sistema Gerenciamento de Ex × +      |                                                 |                                              |                                                     |                               |                           |           |        |      | -             |         | 1 :           | × |
|--------------------------------------|-------------------------------------------------|----------------------------------------------|-----------------------------------------------------|-------------------------------|---------------------------|-----------|--------|------|---------------|---------|---------------|---|
| ( sisindex.onpms.embrapa.br/Menu/Men | u.php                                           |                                              |                                                     | C                             | Q. Pesquisar              |           | ☆自     | +    | ŵ             | 9 6     | 9 8           | = |
| Embrapa                              | Sistem                                          | a de Integr                                  | ação e Gerencian<br>a Brasileira de Pe              | nento de Dados                | Experimentais             |           |        |      | Bern<br>05/Se | Vindo w | ander<br>2016 |   |
|                                      |                                                 |                                              |                                                     | Squisa Agropeer               | Maria                     | _         |        | -    | -             |         |               |   |
| Experimento Equipe Solos & Preparo   | Genótipos Utilizados                            | Descrição dos Tra                            | tamentos Colunas da Plani<br>Atualização - Experime | ha de Campo Planilha o        | de Campo Athvidades Progr | amadas In | nagens | Doci | imentos       | Relacio | mados         | ^ |
|                                      | Primeiro Voltar Avançar Ult                     | mo] Novo Exper                               | mento Cópia Atualizar Excluir                       |                               |                           |           |        |      |               |         |               |   |
|                                      | Experimento - Sequencia<br>Descrição<br>Cultura | 20130030 - 01<br>Avallação adubação<br>Milho | o nitrogenada no cultivo de hibridos                | de milho safrinha em espaça   | amento reducido           |           |        |      |               |         |               |   |
|                                      | Projeto                                         | 0211070240 - Des                             | envolvimento de tecnologias e ferra                 | imentas avançadas para o ap   | erfeiçoament v            |           |        |      |               |         |               |   |
|                                      | Plano Ação                                      | 05 - Aspectos edát                           | cos e nutricionais das culturas do                  | milho e sorgo em satrinha     | ~                         |           |        |      |               |         |               |   |
|                                      | Responsável                                     | Carlos Hissao Kur                            | bara                                                |                               | Y                         |           |        |      |               |         |               |   |
|                                      | Situação                                        | Concluído                                    |                                                     |                               | ×                         |           |        |      |               |         |               |   |
|                                      | Objetivos                                       | Avaliação da aduba<br>reduzido               | ção nitrogenada no cultivo de hibri                 | dos de milho safrinha em esp  | açamento                  |           |        |      |               |         |               |   |
|                                      | - Localização                                   |                                              |                                                     |                               |                           |           |        |      |               |         |               |   |
|                                      | Pais                                            | 14                                           | Estado<br>Mato Grosso do Sul                        | Cidade                        |                           |           |        |      |               |         |               |   |
|                                      | Campo Experimental                              |                                              | Setor                                               | Gleba                         |                           | 1         |        |      |               |         |               |   |
|                                      | Selecione                                       | >                                            | Selecione                                           | <ul> <li>Selecione</li> </ul> | v                         | ]         |        |      |               |         |               |   |
|                                      | Selecione                                       | ×                                            |                                                     |                               |                           |           |        |      |               |         |               |   |
|                                      | Latitude P1                                     | Latitude P2                                  | Latitude P3                                         | Latitude P4                   | Altitude                  |           |        |      |               |         |               |   |
|                                      | l contrato M                                    | 0.000000                                     | 0.000000                                            | 0.000000                      | U                         |           |        |      |               |         |               | 1 |
|                                      | 0.000000                                        | 0.000000                                     | 0.000000                                            | 0.000000                      | Ver no Mapa               |           |        |      |               |         |               | ~ |
| ¢                                    |                                                 |                                              |                                                     |                               |                           |           |        |      |               |         |               | 5 |

Figura 47. Cadastro de Experimentos

Na guia **Experimento** são cadastrados dados de identificação do experimento, localização, delineamento experimental e fatores. É necessário utilizar a barra de rolagem vertical para visualização de todas as informações.

Na primeira parte da guia experimentos, temos as seguintes informações:

- Experimento Sequência: é o código do experimento, composto de 8 dígitos, seguido de sequência com 2 dígitos. A sequência é utilizada para diferenciar experimentos similares que são repetidos por diversas vezes. Nestes casos, utiliza-se o mesmo código do experimento e muda-se somente a sequência.
- **Descrição:** é um campo de texto utilizado para o nome e descrição do experimento.
- **Cultura:** é a cultura predominante no experimento. Esta informação é buscada no cadastro de culturas.
- Projeto / Plano de Ação / Atividade: é projeto /plano de ação / atividade ao qual o experimento está vinculado. Esta informação é buscada no cadastro de projetos.
- **Responsável**: é o responsável pelo experimento. Esta informação é buscada do cadastro de pessoas.
- Situação: É a situação atual do experimento. Esta informação é buscada do cadastro de Situação do Experimento.
- **Objetivos:** Este campo é utilizado para descrever os objetivos do experimento.

## Dados de Localização

- **País / Estado / Cidade:** É país / estado / cidade onde o experimento está instalado.
- Campo Experimental / Setor / Gleba / Lote: Estas informações identificam onde, dentro de um determinado campo experimental, o experimento foi instalado. Estas informações são opcionais, pois nem todos os lugares onde são instalados experimentos possuem estas divisões.
- Latitude P1... P4, Longitude P1... P4: são as coordenadas geográficas do experimento, conforme descrito na Figura

13. Posicionando-se o ponteiro do mouse no botão "?", ao lado do campo **Latitude P1**, uma ajuda sobre os pontos é mostrada.

- Altitude: é a altitude em metros, do local onde está instalado o experimento.
- Após preenchidos os dados de posicionamento geográfico, ao se clicar no botão "Ver no Mapa", uma aba será aberta com a imagem de satélite com a área do experimento delimitada.
- Instituição: é a instituição onde o experimento foi instalado. Esta informação vem do cadastro de "Instituições e Fabricantes".
- Estação Meteorológica mais próxima: deve-se aqui selecionar a estação meteorológica mais próxima de onde está instalado o experimento. Esta informação é necessária para que se possa ter acesso aos dados climáticos mais representativos do período do experimento.
- Distância (km): esta é a distância geodésica entre o experimento e a estação meteorológica. Esta informação é calculada automaticamente entre as coordenadas do ponto P1 do experimento e as coordenadas da estação meteorológica selecionada, e pode ser útil para se avaliar o quão representativos são os dados climáticos para o experimento. Clicando-se no botão "Ver no Mapa", é exibida, em uma nova guia, a imagem de satélite com o experimento e a estação meteorológica destacados.

## **Delineamento Experimental**

• **Tipo de Delineamento**: selecione o tipo de delineamento experimental utilizado no experimento.

- Número de Parcelas / Repetições / Tratamentos: informe a quantidade de parcelas, repetições, tratamentos do experimento.
- Área Total / da Parcela / Útil da Parcela / Colhida: registra as informações sobre as áreas, sempre em m<sup>2</sup>.

#### Datas

 Informe as datas nos respectivos campos. A data pode ser digitada no formato dd/mm/aaaa ou clicando-se no ícone do calendário para selecionar a data desejada.

#### Fatores

Aqui são descritos os fatores que serão avaliados nos experimentos e a quantidade de níveis em cada fator. A descrição dos níveis de cada fator é feita em outra etapa. A descrição e a quantidade de níveis de cada fator devem ser feitas em ordem crescente, do fator 1 ao fator 5 (número máximo de fatores suportado pelo SisIndex).

- Descrição: breve descrição do fator.
- **Quantidade de Níveis:** número de níveis a serem avaliados no fator.
- Fator Avaliado = Genótipo: Caso um dos fatores a ser avaliado no experimento seja genótipo, deve-se marcar neste campo qual o número deste fator, pois assim o preenchimento dos níveis deste fator será feito de forma automática, utilizando os genótipos descritos na guia "Genótipos Utilizados".

#### Guia Experimento – Equipe

Nesta guia são cadastradas as pessoas que fazem parte do experimento e a respectiva função, conforme mostrado na Figura 48.

| Sistema Gerenciamento de Ex. X +                                                                                                    |                                                         |                                |             | -                    |                      | ×   |
|----------------------------------------------------------------------------------------------------|---------------------------------------------------------|--------------------------------|-------------|----------------------|----------------------|-----|
| (i) sisindex.onpms.embrapa.br/Menu/Menu.php#                                                                                                    | C                                                       | Q, Pesquisar                   | ☆自↓         | î Θ                  | •                    | ≡   |
| Embrapa Sistema de Integração e Gero                                                                                                    | nciamento de Dado                                       | s Experimentais                |             | Bern Vin<br>05/Seter | do wandi<br>mbro/201 | 6   |
| 😰 Cadastros 🔹 🦛 Manejo de Experimentos 👻 🕃 Relatórios 🔹 👸 Segurança 🔹 👖 Sair                                                                                                    | ae resquisa Agroper                                     | waria                          |             |                      |                      |     |
| Egyper Solos & Pregare Geologos UBicados. Descrição dos Tratementos. Coteva<br>Premios Datas Pregares Descriventes de Coteva<br>Premios Datas Premios Descriventes de Coteva<br>g / Cantos Hosaia Numbero | a da Planiha de Campo Planiha<br>Planiha<br>Pesquisador | de Campo Abridades Programadas | imagens Dor | cumentos Re          | ilacionadi           | 15  |
| <                                                                                                    |                                                         |                                |             |                      |                      | , · |

Figura 48. Cadastro da Equipe do Experimento

#### Guia Experimento – Solos e Preparo

Nesta guia são cadastradas as ações efetuadas no preparo do solo, antes do plantio e as análises de solos realizadas na área onde o experimento foi instalado. A Figura 49 mostra a tela deste cadastro.

Na primeira parte da tela, devem ser marcadas as ações efetuadas para o preparo do solo. Pode-se marcar uma ou mais opções.

Para cadastrar as análises e amostras, deve-se primeiro escolher a análise realizada. Depois de selecionada a análise, deve-se selecionar as amostras relacionadas com a área onde o experimento foi instalado.

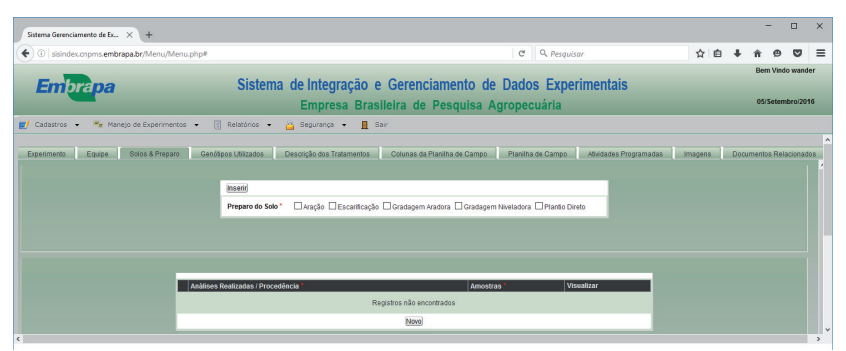

**Figura 49**. Cadastro de Preparo do Solo e Análises de Solos Realizadas

As análises e amostras são previamente cadastradas na opção "Cadastros – Solos – Análises e Amostras".

Feito isto, as informações do solo (fertilidade, micronutrientes, granulometria e nitrogênio) onde está instalado o experimento são vinculadas a ele.

#### Guia Experimento – Genótipos Utilizados

Nesta opção são cadastrados os genótipos utilizados no experimento. Os genótipos devem ser cadastrados previamente na opção **"Culturas & Genótipos – Genótipo".** A Figura 50 mostra a tela de cadastro dos genótipos utilizados no experimento.

| Sistema Gerenciamento de Ex × +                 |                                                                                  |                                                                      | - 0                               | ×            |
|-------------------------------------------------|----------------------------------------------------------------------------------|----------------------------------------------------------------------|-----------------------------------|--------------|
| € ①   sisindex.onpms.embrapa.br/Menu/Menu.php#  |                                                                                  | C Q Pesquisar                                                        | ☆ 自 ♣ 余 ⊕ ♥                       | =            |
| Embrapa S                                       | stema de Integração e Gerencia<br>Empresa Brasileira de E                        | mento de Dados Experimentais                                         | Bern Vindo wan<br>05/Setembro/2   | ider<br>2016 |
| 🛃 Cadastros 👻 🥦 Manejo de Experimentos 👻 🕘 Rela | ios 🔹 🚔 Segurança 👻 📕 Sair                                                       |                                                                      |                                   |              |
| Experimento Equipe Solos & Preparo Genótipos Ut | edos Descrição dos Tratamentos Colunas da Pla<br>Primeiro Ivoltar Avançar Ultimo | nilha de Campo Planilha de Campo Athidades Programa                  | idas Imagens Documentos Relaciona | Jdos         |
|                                                 | Empresa Obtentora                                                                | Genótipo Visualizar<br>V DKB 390 Visualizar<br>V BRS 1010 Visualizar |                                   |              |
|                                                 | Novo                                                                             |                                                                      |                                   |              |
|                                                 |                                                                                  |                                                                      |                                   |              |

#### Figura 50. Cadastro de Genótipos Utilizados no Experimento

Para selecionar os genótipos, primeiro deve-se selecionar a empresa obtentora dele. Após selecionar a empresa, deve-se selecionar o genótipo utilizado. Deve-se repetir a operação para todos os genótipos utilizados.

Clicando-se na opção **"Visualizar"** é possível acessar as informações do genótipo selecionado.

#### Guia Experimento – Descrição dos Tratamentos

Na guia **"Experimento"** foi informada a descrição dos fatores e a quantidade de níveis de cada fator. Nesta guia é cadastrado cada um dos níveis dos fatores avaliados no experimento (tratamentos). Se na guia experimento foi marcado que um determinado fator é igual ao genótipo, o nível corresponde já é preenchido automaticamente com os genótipos cadastrados na guia **"Genótipos Utilizados"**. A Figura 51 mostra a guia de cadastro de tratamentos.

| Sistema Gerenciamento de Ex × +   |                                                    |                                                |                               | - 🗆 ×                   |
|-----------------------------------|----------------------------------------------------|------------------------------------------------|-------------------------------|-------------------------|
| ( isindex.cnpms.embrapa.br/Menu// | Menu.php#                                          | C Q Pesqui                                     | sar 👌 🖨                       | • • • • =               |
| -                                 |                                                    |                                                |                               | Bern Vindo wander       |
| <b>Embrapa</b>                    | Sistema de Integração e                            | Gerenciamento de Dados Expe                    | rimentais                     |                         |
|                                   | Empresa Bras                                       | ileira de Pesquisa Agropecuária                |                               | 05/Setembro/2016        |
| 🛃 Cadastros 🔹 🥦 Manejo de Experim | entos 🔹 🔄 Relatórios 🔹 👸 Segurança 🔹 👖 S           | air                                            |                               |                         |
|                                   |                                                    |                                                |                               | ^                       |
| Experimento Equipe Solos & Prep   | aro Genótipos Utilizados Descrição dos Tratamentos | Colunas da Planilha de Campo Planilha de Campo | Athidades Programadas Imagens | Documentos Relacionados |
|                                   |                                                    |                                                |                               |                         |
| FATOR 1 - Cultivar - ( 2 Niveis ) | FATOR 2 - Nitrogênio - ( 5 Nîreis )                |                                                |                               |                         |
| Primeiro Voltar Avançar Ultimo    | Primeiro (voltar Avançar Ultimo)                   |                                                |                               |                         |
| Nivels* Cultivar*                 | Niveis * Nitrogênio *                              |                                                |                               |                         |
| 1 BRS 1010<br>1 2 DKB 390         | 1 0 kg/ha N<br>1 2 25 kg/ha N                      |                                                |                               |                         |
|                                   | 1 3 50 kg/ha de N                                  |                                                |                               |                         |
|                                   | 1 4 75 kg/ha de N<br>1 5 100 kg/ha de N            |                                                |                               |                         |
|                                   |                                                    |                                                |                               |                         |
|                                   |                                                    |                                                |                               |                         |
|                                   |                                                    |                                                |                               |                         |
| · · · · ·                         |                                                    |                                                |                               |                         |

Figura 51. Guia de Cadastro de Tratamentos

Importante ressaltar que para que se possam cadastrar os níveis dos fatores (tratamentos), é necessário que os fatores tenham sido descritos na guia **"Experimentos"**.

#### Guia Experimento – Colunas da Planilha de Campo

Nesta guia são selecionadas as variáveis experimentais que compõem a planilha de campo. As variáveis devem ser previamente cadastradas na opção **"Cadastros - Experimentos –** Variáveis Experimentais".

Devem ser selecionadas as variáveis de classificação que caracterizam a parcela experimental e todas as variáveis avaliadas no experimento. A ordem que as variáveis aparecerão na planilha é dada pelo campo **Ordem.** A primeira variável é a de menor número e a última, a de maior número. Não é necessário que a ordem seja sequencial. A Figura 52 mostra a tela de cadastro das colunas da planilha de campo.

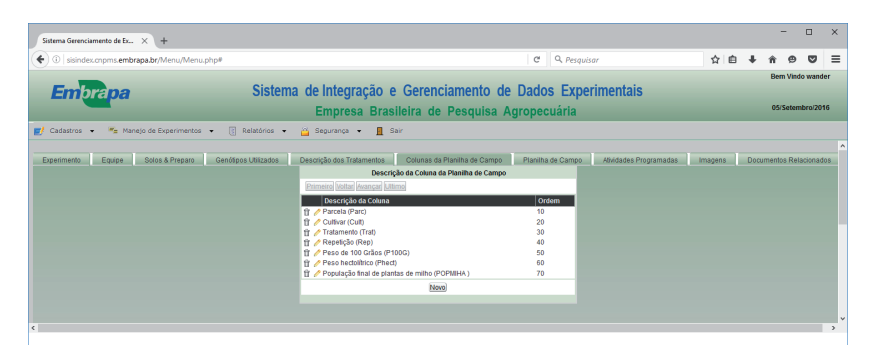

Figura 52. Guia de Cadastro das Colunas da Planilha de Campo

#### Guia Experimento – Planilha de Campo

Nesta guia tem-se a planilha de campo, com as variáveis definidas na guia anterior **(Colunas da Planilha de Campo)**. Na planilha de campo é utilizado o nome abreviado das variáveis e estas aparecem na ordem em que foram definidas na guia anterior.

A incorporação dos dados da planilha de campos ao SisIndex deve ser feita mediante a importação destes dados utilizando arquivos no formato CSV (arquivos texto separado por vírgulas). Este tipo de arquivo pode ser facilmente gerado em planilhas eletrônicas tipo Excel ou Calc. A ordem dos dados no arquivo deve ser a mesma ordem definida na guia **Colunas da Planilha de Campo**.

Para importar o arquivo, deve-se clicar no botão **Importar Dados** e selecionar o arquivo desejado. Pode-se importar quantas vezes for necessário, porém, sempre que importar uma planilha de campo, a planilha anteriormente salva será sobreposta.

| Sistema Gerenciamento de Ex × +                             |                                       |                                  |                               |         | -           |          | ×  |
|-------------------------------------------------------------|---------------------------------------|----------------------------------|-------------------------------|---------|-------------|----------|----|
| ( isindex.cnpms.embrapa.br/Menu/Menu.php#                   |                                       | C Q, Pesqui                      | sar 🟠                         | ≙ ∔     | <b>π</b> Θ  | •        | ≡  |
| _                                                           |                                       |                                  |                               |         | Bern Vinc   | do wandi | er |
| Embrana Sistema d                                           | e Integração e Gerencia               | mento de Dados Expe              | rimentais                     |         |             |          |    |
|                                                             | Empresa Brasileira de F               | Pesquisa Agropecuária            |                               |         | 05/Seten    | nbro/201 | 16 |
| 🗾 Cadastros 👻 🚝 Manejo de Experimentos 👻 🛐 Relatórios 👻 👸   | Segurança 👻 🖪 Sair                    |                                  |                               |         |             |          |    |
|                                                             |                                       |                                  |                               |         |             |          | ^  |
| Experimento Equipe Solos & Preparo Genótipos Utilizados Des | crição dos Tratamentos Colunas da Pla | nilha de Campo Planilha de Campo | Atividades Programadas Imagen | is Doci | umentos Rel | acionadi | os |
|                                                             | 2 3 4 5 Importar dado                 | s Estatística                    |                               |         |             |          | 1  |
|                                                             | Trat Parc EPOC Cult DG Bloc E         | F AP AE PROD FG GF               |                               |         |             |          |    |
|                                                             |                                       | 5000 180 88 6521.4 14.973.9      |                               |         |             |          |    |
|                                                             |                                       | 5000 193 93 5538.2 14.675.7      |                               |         |             |          |    |
|                                                             | 8 / 111 1416 1 12 1 4 3               | 7500 193 100 3478.5 16.6 66.9    |                               |         |             |          |    |
|                                                             | 법 / 121 1305 1 2 1 3 4                | 0000 227 127 8588.7 17.4 78.1    |                               |         |             |          |    |
|                                                             | <sup> </sup>                          | 2500 203 108 5473.6 15.4 73.9    |                               |         |             |          |    |
|                                                             | 12 121 1105 1 2 1 1 4                 | 2500 235 113 9336.1 18.3 77.1    |                               |         |             |          |    |
|                                                             |                                       | 2500 198 85 6801.4 15.169.7      |                               |         |             |          |    |
|                                                             |                                       | 2500 218 103 3571 16 60.9        |                               |         |             |          |    |
|                                                             | H / 131 1310 1 3 1 3 4                | 2500 190 83 3678.2 14.968.6      |                               |         |             |          |    |
|                                                             | Ê ∕ 113 1401 1 1 1 4 4                | 2500 193 88 4422.2 16.9 65.7     |                               |         |             |          |    |
|                                                             | 官 🥖 121 1405 1 2 1 4 4                | 2500 213 123 9219 17.1 79.6      |                               |         |             |          |    |
|                                                             | Ŷ 2 131 1109 1 3 1 1 4                | 5000 175 90 7848 14.9 74.3       |                               |         |             |          |    |
|                                                             | 音 / 111 1113 1 12 1 1 4               | 5000 198 98 4761.4 16.3 70.6     |                               |         |             |          |    |
| <                                                           | m / 112 1201 1 1 2 2 4                | NUM 207 THE 5214 H 15 472 1      |                               |         |             |          | •  |

Figura 53. Guia Planilha de Campo

#### Guia Experimento – Atividades Programadas

Esta guia é utilizada para o registro de atividades a serem realizadas no experimento, tais como análises laboratoriais, irrigação, avaliação de especialistas, dentre outras. As seguintes informações devem ser fornecidas:

- **Data Prevista**: É a data prevista para a realização da atividade.
- **Descrição:** É a descrição da atividade.
- Tipo: Tipo de atividade. Escolha entre Análise Laboratorial, Irrigação, Aplicação de Agroquímicos e Avaliação de Especialistas.
- **Responsável**: Responsável pela execução da atividade. Esta informação é buscada do cadastro de pessoas.
- **Status**: É a situação da atividade. Escolha entre Planejado, Em andamento, Realizado e Cancelado.
- Data Realizada: Data em que a atividade foi realizada.

A Figura 54 mostra a tela de cadastros de atividades programadas. Não há limitação da quantidade de atividades que podem ser cadastradas.

| Sistema Gerenciamento de Ex | < <u>+</u>                                                                                                    |        |            |     | -                    |          | ×        |
|-----------------------------|----------------------------------------------------------------------------------------------------|--------|------------|-----|----------------------|----------|----------|
| 🗲 🛈   sisindex.onpms.embrag | a.br/Menu/Menu.php# C Q Pesquisar                                                                                                    |        | <b>≜</b> ∔ | - 1 | ñ Ø                  | ◙        | ≡        |
| <b>Embrapa</b>              | Sistema de Integração e Gerenciamento de Dados Experimentais<br>Empresa Brasileira de Pesquisa Agropecuária                                                                                                    |        |            |     | Bern Vin<br>05/Seter | to wand  | er<br>16 |
| E/ Cadastros • 🖘 Manej      | nde Doernmento • 👔 Relationo • 🚔 Sepuranya • 📕 Sair<br>Solas A Pergano<br>Solas A Pergano Genégas Ultitados Descripto das Tratamentos. Columas da Planita de Campo Planita de Campo Relations Pergramadar a<br>Portunal Valda Guança (Ultitado | nagens | Do         | cum | antos Re             | lacionad | 05       |
|                             | Otda Presida         Tigo         Responsive/         Status         Data Realizada           Registrate classica         Registrate classica         Registrate classica         Registrate classica                                          |        |            |     |                      |          | l        |
| ĸ                           |                                                                                                    |        |            |     |                      |          | •<br>•   |

Figura 54. Guia de Atividades Programadas

#### Guia Experimento – Imagens

Esta guia é utilizada quando se deseja armazenar imagens do experimento. Clique no botão **Nova Foto** para inserir imagens. Além da imagem, pode-se inserir uma data e observações sobre ela. Após selecionar e gravar a imagem, ela é exibida em miniatura, conforme mostrado na Figura 55. Clicando na miniatura da imagem ela será exibida, de forma ampliada, em uma janela.

#### Guia Experimento – Documentos Relacionados

Esta guia é utilizada para armazenar documentos eletrônicos (arquivos) relacionados ao experimento. Podem ser armazenados quaisquer arquivos, tais como planilhas eletrônicas, arquivos PDF, Word, dentre outros. Para inserir um arquivo, clique no botão **Novo** e forneça as informações solicitadas.

| Gitima Greenviamento de Fr. X                                                                                                    |                                                                                                    | -             |             | ×   |
|----------------------------------------------------------------------------------------------------|----------------------------------------------------------------------------------------------------|---------------|-------------|-----|
| (     (     )     (     )     (     )     (     )     (     )     (     )     (     )     (     )     (     )     (     )     (     )     (     )     (     )     (     )     (     )     (     )     (     )     (     )     (     )     (     )     (     )     (     )     (     )     (     )     (     )     (     )     (     )     (     )     (     )     (     )     (     )     (     )     (     )     (     )     (     )     (     )     (     )     (     )     (     )     (     )     (     )     (     )     (     )     (     )     (     )     (     )     (     )     (     )     (     )     (     )     (     )     (     )     (     )     (     )     (     )     (     )     (     )     (     )     (     )     (     )     (     )     (     )     (     )     (     )     (     )     (     )     (     )     (     )     (     )     (     )     (     )     (     )     (     )     (     )     (     )     (     )     (     )     (     )     (     )     (     )     (     )     (     )     (     )     (     )     (     )     (     )     (     )     (     )     (     )     (     )     (     )     (     )     (     )     (     )     (     )     (     )     (     )     (     )     (     )     (     )     (     )     (     )     (     )     (     )     (     )     (     )     (     )     (     )     (     )     (     )     (     )     (     )     (     )     (     )     (     )     (     )     (     )     (     )     (     )     (     )     (     )     (     )     (     )     (     )     (     )     (     )     (     )     (     )     (     )     (     )     (     )     (     )     (     )     (     )     (     )     (     )     (     )     (     )     (     )     (     )     (     )     (     )     (     )     (     )     (     )     (     )     (     )     (     )     (     )     (     )     (     )     (     )     (     )     (     )     (     )     (     )     (     )     (     )     (     )     (     )     (     )     (     )     (     )     (     )     (     )     (     )     (     )     (     )     (     )     (     ) | C Q. Pesquisar 🟠 🖨 -                                                                                           | <b>↓</b> ↑ ⊕  | Ø           | =   |
|                                                                                                    |                                                                                                    | Bern Vin      | do wande    | er. |
| <b>Embrapa</b> Sis                                                                                                    | stema de Integração e Gerenciamento de Dados Experimentais                                                     |               |             |     |
|                                                                                                    | Empresa Brasileira de Pesquisa Agropecuária                                                                    | 05/Seter      | nbro/201    | 3   |
| 🛃 Cadastros 🔹 🖷 Manejo de Experimentos 👻 🛐 Relatóri                                                                                                    | os 👻 🏭 Segurança 👻 📕 Sair                                                                                      |               |             |     |
| Exnerimento Erraine Colos & Bransto Ganifione I Bitra                                                                                                    | des Descrision des Tretamantes Columes de Discible de Cemon Discible de Cemon Alécidade Dromanardes Inscians ( | Torumantos Re | Incidential | ^   |
|                                                                                                    | Primeter (Votar Azangar) Ultimo Nova Foto)                                                                     |               |             |     |
|                                                                                                    | Data ' Observações Foto                                                                                        |               |             |     |
|                                                                                                    | 1 / 06/02/2013 Visão da 1º época, 15 dias após semeadura                                                       |               |             |     |
|                                                                                                    | 🕆 🥖 14/03/2013 Vista geral do ensalo na implantação da 3ª época de semeio                                      |               |             |     |
|                                                                                                    | 한 🧨 22/05/2013 Vista lateral do ensaio em maio de 2013                                                         |               |             |     |
|                                                                                                    | 12 / 14/03/2013 Vista parcial das épocas de semeio 1,2 e 3 no momento da implantação da 4ª                     |               |             |     |
|                                                                                                    |                                                                                                    |               |             | ~   |
|                                                                                                    |                                                                                                    |               |             | ,   |

Figura 55. Guia de Cadastro de Imagens

Após inserir um arquivo, pode-se acessá-lo, caso exista algum aplicativo associado a ele, clicando-se no botão de Editar (ícone do lápis) e depois clicando-se no nome do arquivo. Pode-se inserir quantos arquivos desejar. A Figura 56 mostra a tela do cadastro de documentos.

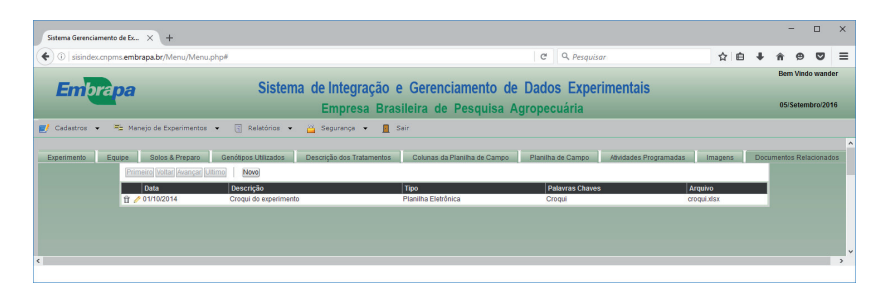

Figura 56. Guia de Cadastro de Documentos Relacionados

# Módulo – Manejo de Experimentos

Neste módulo estão presentes as opções relativas ao manejo e acompanhamento dos experimentos. Aqui são registradas as avaliações de doenças e pragas, as aplicações de agroquímicos, fertilizantes e corretivos e também as irrigações efetuadas. Após preencher essas informações, tem-se o acompanhamento de tudo o que se passou durante o ciclo de vida do experimento, de forma temporal e espacial, quando pertinente.

# Manejo de Experimentos – Avaliação de Doenças

Neste módulo são registradas as avaliações de doenças efetuadas no experimento. É possível o registro de até quatro doenças em cada avaliação. As informações solicitadas são descritas abaixo:

- **Experimento:** Selecione o experimento para o qual foi feita a avaliação.
- **Avaliador**: Selecione o responsável pela avaliação. Esta informação vem do cadastro de pessoas.
- **Data da Avaliação:** Informe a data na qual a avaliação foi efetuada.
- Hora da Avaliação: Informe a hora na qual a avalição foi efetuada.
- Latitude / Longitude / Altitude: Informe a latitude e longitude, em graus decimais, e altitude em metros. Estas informações não são de preenchimento obrigatório.
- Doenças Avaliadas: Selecione as doenças observadas no experimento. As doenças devem ter sido previamente cadastradas na opção Cadastros – Doenças.
- **Observação:** É um campo de texto para o registro de observações pertinentes à avaliação.
- •

A Figura 57 mostra a tela de avaliação de doenças.

| Sistema Gerenciamento o         | de Ex ×      | +                 |               |          |                              |                   |      |                    |          |        |     |        |      | -     |         | ×     |
|---------------------------------|--------------|-------------------|---------------|----------|------------------------------|-------------------|------|--------------------|----------|--------|-----|--------|------|-------|---------|-------|
| ( i sisindex.cnpms              | s.embrapa.   | br/Menu/Menu.pl   | hp#           |          |                              | 0                 | 3    | Q. Pesquisar       |          | ☆      | Ê   | ÷      | ñ    | ø     |         | ≡     |
| Embrapa Sistema de Integração e |              |                   |               |          | o e Gere                     | enciamen          | to   | de Dados           | Experin  | nent   | ais |        |      | Bem V | 'indo w | ander |
|                                 |              |                   | Empres        | a B      | Brasileira                   | de Pesqu          | lisa | a Agropecı         | Jária    |        |     |        |      | 05/Se | tembro  | /2016 |
| 🛃 Cadastros 👻 🖷                 | ≟ Manejo d   | le Experimentos   | - 📑 Re        | latórios | s 👻 🚔 Se                     | gurança 👻         |      | Sair               |          |        |     |        |      |       |         |       |
| Inclusão                        | - 1_avaliaca | oDoenca           |               |          |                              |                   |      |                    |          |        |     | 05/09/ | 2016 | н     |         | ^     |
| Inserir C                       | ancelar      |                   |               |          |                              |                   |      |                    |          |        |     |        |      |       |         |       |
| Definiçõe                       | <u>88</u>    |                   |               |          |                              |                   |      |                    |          |        |     |        |      |       |         |       |
| Experime                        | ento         | Avaliação adubaçã | o nitrogenada | no cut   | ltivo de híbridos d          | le milho safrinha | em e | espaçamento reduzi | do 🗸     |        |     |        |      |       |         |       |
| Avaliado                        | r            | Adelmo Resende E  | Da Silva      |          | $\sim$                       |                   |      |                    |          |        |     |        |      |       |         |       |
| Informaç                        | öes          |                   |               |          |                              |                   |      |                    |          |        |     |        |      |       |         |       |
| Data da J<br>Latitude           | Avaliacao    |                   |               |          | Hora da Avaliac<br>Longitude | ao                |      |                    | Altitude |        |     |        |      |       |         |       |
| Doenças                         | Avaliadas    |                   |               |          |                              |                   |      |                    |          |        |     |        |      |       |         |       |
| Doença                          | 1 0          | Cercosporiose     |               | $\sim$   |                              | Doença 2          |      | Cercosporiose      |          | $\sim$ |     |        |      |       |         |       |
| Doença 3                        | 3 (          | Cercosporiose     |               | $\sim$   |                              | Doença 4          |      | Cercosporiose      |          | $\sim$ |     |        |      |       |         |       |
| Observa                         | ções Gerais  | 1                 |               |          |                              |                   |      |                    |          |        |     |        |      |       |         |       |
| Observa                         | cao          |                   |               |          |                              |                   |      |                    |          |        |     |        |      |       |         |       |
|                                 |              |                   |               |          |                              |                   |      |                    |          |        |     |        |      |       |         | ~     |
|                                 |              |                   |               |          |                              |                   |      |                    |          |        |     |        |      |       |         |       |

Figura 57. Tela do Registro de Avaliação de Doenças

# Manejo de Experimentos – Avaliação de Pragas

Neste módulo são registradas as avaliações de pragas efetuadas no experimento. Para cada praga observada é necessário um registro com os dados observados. As informações solicitadas são descritas abaixo:

- **Experimento:** Selecione o experimento para o qual foi feita a avaliação.
- Praga: Selecione a praga observada. Esta informação vem do cadastro de pragas (opção Cadastro Pragas).
- Data da Avaliação: Informe a data na qual a avaliação foi efetuada.
- Hora da Avaliação: Informe a hora na qual a avalição foi efetuada.

- Latitude / Longitude: Informe a latitude e longitude, em graus decimais. Estas informações não são de preenchimento obrigatório.
- Nota de Dano: É a nota do dano causado pela praga (severidade). Pode variar de 1 a 10.
- **Plantas Atacadas (%):** Informe o percentual de plantas atacadas pela praga (incidência).
- Contagem Física: Contagem de plantas atacadas pela praga.
- Observações: É um campo de texto para o registro de observações pertinentes à avaliação.
- **Responsável:** Informe o responsável pela avaliação. Esta informação vem do cadastro de pessoas.
- Observado em todo o Experimento: Marque Sim, se a praga foi observada em todo o experimento. Marque Não se não ocorreu em todo o experimento. Neste caso, podese informar a parcela inicial e final onde a foi observada a ocorrência da praga.

A Figura 58 mostra tela de avaliações de pragas.

| Sistema Gerenciamento de Ex | × +                                                                                                    |                                                                                                    |                                              |            | -           |                    | ×                |
|-----------------------------|----------------------------------------------------------------------------------------------------|----------------------------------------------------------------------------------------------------|----------------------------------------------|------------|-------------|--------------------|------------------|
| (i) sisindex.cnpms.emb      | rapa.br/Menu/Me                                                                                                    | nu.php                                                                                                    | C Q Pesquisar                                | ☆自↓        | <b>ŕ</b> 9  | ◙                  | ≡                |
| <b>Embrapa</b>              | Sistema                                                                                                    | de Integração e Gerencia<br>Empresa Brasileira de F                                                                                                    | amento de Dados Exp<br>Pesquisa Agropecuária | erimentais | Bem<br>06/S | Vindo w<br>etembro | vander<br>0/2016 |
| 🛃 Cadastros 👻 🗮 Man         | ejo de Experimen                                                                                                    | os 💌 🦉 Relatórios 💌 🔐 Segurança                                                                                                    | 🔹 📃 Sair                                     | _          |             |                    |                  |
|                             | Inseriri Cancela                                                                                                    | incluir Avaliação                                                                                                    | Praga                                        | _          |             |                    | Î                |
|                             | Experimento<br>Praga<br>Data<br>Avaliação<br>Hora<br>Avaliação<br>Longitude<br>Observação<br>Nota de Dano<br>Pintas<br>Atacadas (%)<br>Contagem<br>Física<br>Observações | Selecione Selecione Seleci | a Inicial Parcela Final                      |            |             |                    |                  |

Figura 58. Tela do Registro de Avaliação de Pragas

# Manejo de Experimentos – Aplicação de Agroquímicos

Neste módulo são registradas as aplicações de agroquímicos (inseticidas, fungicidas e herbicidas) efetuadas no experimento. Informações sobre a finalidade da aplicação (alvo), equipamentos utilizados, dentre outras, também são registradas. A Figura 59 mostra a tela de aplicação de agroquímicos.

| Sistema Gerenciamento de Ex 🗙 🕂     |                                                                               |                                    |     |     | - 0 | x נ |  |  |  |  |  |  |
|-------------------------------------|-------------------------------------------------------------------------------|------------------------------------|-----|-----|-----|-----|--|--|--|--|--|--|
| ( isisindex.cnpms.embrapa.br/Menu/M | /lenu.php                                                                     | C Q Pesquisar                      | ☆自・ | ŀ ≙ | ø ( | ∍ ≡ |  |  |  |  |  |  |
| Embrapa Sistem                      | Embrapa Sistema de Integração e Gerenciamento de Dados Experimentais          |                                    |     |     |     |     |  |  |  |  |  |  |
| 🛃 Cadastros 👻 🗮 Manejo de Experime  | El Cadastros • 📲 Manejo de Experimentos • 🕃 Relatórios • 📓 Segurança • 📱 Sair |                                    |     |     |     |     |  |  |  |  |  |  |
|                                     | Inclusão - Aplica                                                             | ação de Agroquímicos               |     |     |     | ^   |  |  |  |  |  |  |
| Inserir Cancelar                    |                                                                               |                                    |     |     |     |     |  |  |  |  |  |  |
| Experimento Selec                   | ione                                                                          |                                    | ~   |     |     |     |  |  |  |  |  |  |
| Data                                |                                                                               | Área                               |     |     |     |     |  |  |  |  |  |  |
| Hora Inicial                        | hh:mm                                                                         | Hora Final hh:n                    | ım  |     |     |     |  |  |  |  |  |  |
| Volume de Calda                     |                                                                               | Pressão da Aplicação               |     |     |     |     |  |  |  |  |  |  |
| Bico de Pulverização                | Selecione V                                                                   | Pulverizador Utilizado Selecione 🗸 |     |     |     |     |  |  |  |  |  |  |
| Trator Utilizado                    | Selecione V                                                                   | Velocidade da Aplicação            |     |     |     | -   |  |  |  |  |  |  |
| Adjuvantes                          | Selecione                                                                     | Dose                               |     |     |     |     |  |  |  |  |  |  |
| Local de Aplicação                  | Local de Aplicação                                                            |                                    |     |     |     |     |  |  |  |  |  |  |
| Utilizou EPI                        | Área Total                                                                    | Parcela Inicial Parcela Final      |     |     |     |     |  |  |  |  |  |  |
| Doenças Alvo I                      | Plantas Daninhas Alvo Pragas Alvo                                             | Agroquímicos Aplicados             |     |     |     |     |  |  |  |  |  |  |
|                                     |                                                                               |                                    |     |     |     |     |  |  |  |  |  |  |

Figura 59. Tela do Registro de Aplicação de Agroquímicos

Abaixo, seguem as informações necessárias para o registro das aplicações:

- **Experimento:** Selecione o experimento para o qual foi feita a aplicação.
- Data: Informe a data que a aplicação foi efetuada.
- Área: Informe o tamanho da área onde foi aplicado.
- Hora Inicial: Informe a hora inicial da aplicação.
- Hora Final: Informe a hora final da aplicação
- Volume da Calda: Volume da calda utilizada na aplicação.
- Pressão de Aplicação: Pressão utilizada no pulverizador.
- Bico de Pulverização: Bico de pulverização utilizado na aplicação. Esta informação vem do cadastro de Máquinas & Implementos – Equipamentos de Pulverização.
- **Pulverizador Utilizado:** Tipo de pulverizador utilizado. Selecione entre costal, tratorizado e pressão.
- Trator Utilizado: No caso de aplicação utilizando trator, selecione o trator utilizado. Esta informação vem do cadastro de Máquinas & Implementos – Tratores.

- Velocidade da Aplicação: Informe a velocidade (km/h) utilizada durante a aplicação.
- Adjuvantes: Selecione o adjuvante utilizado. Esta informação vem do cadastro de Agroquímicos Adjuvantes.
- **Dose**: Dose do adjuvante utilizado.
- **Utilizou EPI**: Clique na caixa para marcar se foi utilizado EPI durante a aplicação.
- Área Total: Se a aplicação do agroquímico foi feita em todo o experimento, clique em SIM, caso contrário, clique em NÃO e informe a parcela inicial e final onde foi aplicado.

Ao finalizar a digitação dos dados da aplicação, clique no botão inserir. A seguir é necessário informar os objetivos da aplicação (alvos), nas guias **Doenças Alvo, Plantas Daninhas Alvo, Pragas Alvo** e qual(is) produto(s) foram aplicados na guia **Agroquímicos Aplicados**. Selecione a guia desejada e clique no botão **Novo**.

Nas guias referentes ao alvo da aplicação, selecione a doença, planta daninha ou praga desejada. É possível selecionar quantas opções forem necessárias, em quaisquer das guias. A seleção deve ser feita pelo nome comum da doença, planta daninha ou praga. O nome científico é exibido ao lado (Figura 60).

Na guia **Agroquímicos Aplicados**, clique no botão **Novo** e selecione o agroquímico aplicado e depois informe a dose aplicada (Figura 61).

| Sistema Gerenciamento de Ex 🗙 | +                                                                     |                        |                              |                         |               |       |    |   | -      |        | ×     |
|-------------------------------|-----------------------------------------------------------------------|------------------------|------------------------------|-------------------------|---------------|-------|----|---|--------|--------|-------|
| ( isisindex.cnpms.embrapa.br, |                                                                       | C Q Pesi               | quisar                       | ☆                       | ≙ ∔           | ŵ     | ø  | ◙ | ≡      |        |       |
| -                             |                                                                       |                        |                              |                         |               |       |    |   | Bem V  | indo w | ander |
| <b>Embrapa</b> S              | sistema de                                                            | Integraça              | ao e Gere                    | nciamento de l          | Dados Experin | nenta | IS |   |        |        |       |
|                               | E                                                                     | mpresa I               | Brasileira                   | de Pesquisa Ag          | ropecuária    |       |    |   | 06/Set | embro  | 2016  |
| 🛃 Cadastros 🔹 🚔 Manejo de     | Experimentos 👻                                                        | 🕃 Relatório            | os 👻 🙆 Seg                   | urança 👻 <u> </u> Sair  |               |       |    |   |        |        |       |
| Hora                          | ra Inicial                                                            | 10:35                  | hh:mm                        | Hora Final              | 11:43 hh:mm   |       |    |   |        |        | ^     |
| Volu                          | lume de Calda                                                         | 120,00                 |                              | Pressão da Aplicação    | 1,20          |       |    |   |        |        |       |
| Bico                          | co de Pulverização                                                    | Selecione              | /                            | Pulverizador Utilizado  | Selecione 🗸   |       |    |   |        |        | ۰.    |
| Trat                          | ator Utilizado                                                        | Selecione              | /                            | Velocidade da Aplicação | 5,60          |       |    |   |        |        |       |
| Adju                          | juvantes                                                              | Selecione              | ~                            | Dose                    | 120,00        |       |    |   |        |        |       |
| Loca                          | cal de Aplicação                                                      |                        |                              |                         |               |       |    |   |        |        |       |
| Utili                         | lizou EPI 🗌 Ár                                                        | ea Total 💿 🤅           | Bim ○Não                     |                         |               |       |    |   |        |        |       |
| Do                            | Doenças Alvo Plantas Daninhas Alvo Pragas Alvo Agroquímicos Aplicados |                        |                              |                         |               |       |    |   |        |        |       |
|                               | Primeiro Voltar Avançar Utlimo                                        |                        |                              |                         |               |       |    |   |        |        |       |
|                               | Non                                                                   | ne Comum<br>cosporiose | Nome Cientil<br>Cercosporios | ico<br>e multipla       |               |       |    |   |        |        |       |
|                               |                                                                       |                        | Novo                         |                         |               |       |    |   |        |        |       |
|                               |                                                                       |                        |                              |                         |               |       |    |   |        |        | ~     |

Figura 60. Tela do Registro da Aplicação de Agroquímicos – Guia doenças-alvo

| Sistema Gerenciamento de Ex 🗡                                          | < +                                                                                                    |  |  |          |       |   |    |    | -             |                    | ×              |  |
|------------------------------------------------------------------------|----------------------------------------------------------------------------------------------------|--|--|----------|-------|---|----|----|---------------|--------------------|----------------|--|
| ( isisindex.cnpms.embrapa                                              | a.br/Menu/Menu.php                                                                                                    |  |  | C Q Pesq | uisar | ☆ | é, | ŀâ | ø             |                    | ≡              |  |
| Embrapa Sistema de Integração e Gerenciamento de Dados Experimentai    |                                                                                                    |  |  |          |       |   |    |    | Bern<br>06/Se | Vindo w<br>etembro | ander<br>/2016 |  |
| Cadastros •  Annelo de Experimentos •  Relatórios •  Seguranca •  Sair |                                                                                                    |  |  |          |       |   |    |    |               |                    |                |  |
|                                                                        | Hora Inicial<br>Volume de Calda<br>Bico de Pulverização<br>Trator Utilizado<br>Adjuvantes<br>Local de Aplicação<br>Utilizou EPI Á<br>Deenças Alvo Pi |  |  |          |       | Ŷ |    |    |               |                    |                |  |

Figura 61. Tela do Registro de Agroquímicos Aplicados

# Manejo de Experimentos – Aplicação de Fertilizantes e Corretivos

Neste módulo são registradas as aplicações de fertilizantes e corretivos de solo efetuados no experimento. Dados sobre os produtos aplicados e de sua forma de aplicação são registrados, dentre outros. A Figura 62 mostra a tela de aplicação de fertilizantes e corretivos.

| Sistema Gerenciamento de | Ex × +                  |                         |                  |                      |                          |                  |         |   | - | -      |         | ×     |
|--------------------------|-------------------------|-------------------------|------------------|----------------------|--------------------------|------------------|---------|---|---|--------|---------|-------|
| ( isisindex.cnpms.e      | mbrapa.br/Menu/Menu     | .php                    |                  |                      | C <sup>e</sup> Q. Pesqui | sar              | ☆自      | ÷ | ŵ | ø      | ◙       | ≡     |
|                          |                         |                         |                  |                      |                          |                  |         |   | 1 | Bem V  | indo wa | ander |
| <b>Embrapa</b>           | Sistema                 | de Integraçã            | ão e G           | erenciame            | nto de Da                | idos Experir     | nentais |   |   |        |         |       |
|                          |                         | Empresa I               | Brasileir        | ra de Peso           | uisa Agro                | pecuária         |         |   |   | 06/Set | embro/  | 2016  |
| 🛃 Cadastros 👻 🖷          | Manejo de Experimentos  |                         | os 👻 👸           | Segurança 👻          | 📕 Sair                   |                  |         |   |   |        |         |       |
|                          |                         | Alt                     | erar Aplicaçã    | o de Fertilizantes e | Corretivos               |                  |         |   |   |        |         | ^     |
|                          | Primeiro Voltar Avançar | Ultimo                  |                  |                      |                          |                  |         |   |   |        |         |       |
|                          | Experimento             | Produtividade de cu     | iltivares de mil | lho em diferentes é  | pocas de plantio 🗸       |                  |         |   |   |        |         |       |
|                          | Fertilizante            | NPK                     |                  | N                    | /                        |                  |         |   |   |        |         |       |
|                          | Data                    | 23/01/2013              | td/mm/aaaa       |                      |                          |                  |         |   |   |        |         |       |
|                          | Dose Aplicada (Kg/ha)   | 40,00                   |                  |                      |                          |                  |         |   |   |        |         |       |
|                          | Volume de Calda         | 0                       |                  |                      |                          |                  |         |   |   |        |         |       |
|                          | Tipo de Aplicação       | Sulco de Semea          | adura            | 🗆 Lanço Supe         | rfície                   |                  |         |   |   |        |         |       |
|                          |                         | 🗆 Lanço Incorpora       | do               | Foliar               |                          |                  |         |   |   |        |         |       |
|                          |                         | Cobertura em lir        | nha na superfi   | ice Cobertura e      | m linha incorporado      |                  |         |   |   |        |         |       |
|                          |                         | Cobertura a lang        | bo               | 🖾 Via Irrigação      |                          |                  |         |   |   |        |         |       |
|                          | Profundidade (cm)       | 8,00                    |                  |                      |                          |                  |         |   |   |        |         |       |
|                          | Responsável             | Miguel Marques Go       | ntijo Neto       | 1                    | /                        |                  |         |   |   |        |         |       |
|                          | Observações             |                         |                  |                      |                          | h.               |         |   |   |        |         |       |
|                          | Observado em todo o E   | <b>xperimento</b> O Sir | m ◉Não           | Parcela Inicial      | 1101                     | Parcela Final 14 | 20      |   |   |        |         |       |
|                          |                         |                         | Nov              | o Atualizar Excluir  |                          |                  |         |   |   |        |         |       |
|                          |                         |                         |                  |                      |                          |                  |         |   |   |        |         | ~     |
|                          |                         |                         |                  |                      |                          |                  |         |   |   |        |         |       |

**Figura 62**. Tela do Registro da Aplicação de Fertilizantes e Corretivos

Abaixo, seguem as informações necessárias para o registro das aplicações de fertilizantes e corretivos:

- Experimento: Selecione o experimento para o qual foi feita a avaliação.
- **Fertilizante**: Selecione o fertilizante / corretivo aplicado. Esta informação vem da tabela de **Fertilizantes & Corretivos**.

- Data: Informe a data na qual a aplicação foi efetuada.
- **Dose Aplicada:** Informe a dose do fertilizante/corretivo aplicado em kg/ha
- Volume da Calda: Informe o volume da calda utilizada, quando for o caso.
- **Tipo de Aplicação:** Marque uma ou mais formas utilizadas para aplicação do fertilizante/corretivo.
- **Profundidade:** Informe a profundidade da aplicação em centímetros, quando for o caso.
- Responsável: Informe o responsável pela aplicação do fertilizante/corretivo. Esta informação vem do cadastro de pessoas.
- **Observações:** É um campo de texto para o registro de observações pertinentes à aplicação.
- Observado em todo o Experimento: Se a aplicação do fertilizante/corretivo foi feita em todo o experimento, clique em SIM, caso contrário, clique em NÃO e informe a parcela inicial e final onde foi aplicado.

# Manejo de Experimentos – Irrigação

Neste módulo são registradas as irrigações efetuadas no experimento, conforme mostrado na Figura 63.
|                                                                              |                                                                                                    |                                                                                                    |                                                                                                    | -                            |           | ×                                                                                                    |
|------------------------------------------------------------------------------|----------------------------------------------------------------------------------------------------|----------------------------------------------------------------------------------------------------|----------------------------------------------------------------------------------------------------|------------------------------|-----------|----------------------------------------------------------------------------------------------------|
| /lenu.php                                                                    | C Q Pesqui                                                                                                    | isar 🏠 🗎                                                                                                    | +                                                                                                    | î (                          | 9 🛡       | ≡                                                                                                    |
|                                                                              |                                                                                                    |                                                                                                    |                                                                                                    |                              | m Vindo v | wander                                                                                                    |
| a de Integração e Gerer                                                      | nciamento de Da                                                                                                    | ados Experimentais                                                                                                    | ;                                                                                                    |                              |           |                                                                                                    |
| Empresa Brasileira de Pesquisa Agropecuária                                  |                                                                                                    |                                                                                                    |                                                                                                    | 06/Setembro/2016             |           |                                                                                                    |
| 🛃 Cadastros 🔹 😤 Manejo de Experimentos 👻 🔋 Relatórios 👻 🤷 Segurança 👻 📕 Sair |                                                                                                    |                                                                                                    |                                                                                                    |                              |           |                                                                                                    |
| Incluir Dados Irrigação                                                      |                                                                                                    |                                                                                                    |                                                                                                    |                              |           |                                                                                                    |
| Inserii) Cancelar                                                            |                                                                                                    |                                                                                                    |                                                                                                    |                              |           |                                                                                                    |
| Selecione                                                                    |                                                                                                    | ~                                                                                                    |                                                                                                    |                              |           |                                                                                                    |
| Selecione                                                                    |                                                                                                    |                                                                                                    | - 1                                                                                                    |                              |           |                                                                                                    |
| dd/mm/aaaa                                                                   |                                                                                                    |                                                                                                    |                                                                                                    |                              |           |                                                                                                    |
| n)                                                                           |                                                                                                    |                                                                                                    |                                                                                                    |                              |           |                                                                                                    |
| Selecione                                                                    | ~                                                                                                    |                                                                                                    |                                                                                                    |                              |           |                                                                                                    |
| Observado em todo o Experimento O Sim INão Parcela Inicial Parcela Final     |                                                                                                    |                                                                                                    |                                                                                                    |                              |           |                                                                                                    |
|                                                                              |                                                                                                    |                                                                                                    |                                                                                                    |                              |           |                                                                                                    |
|                                                                              |                                                                                                    |                                                                                                    |                                                                                                    |                              |           |                                                                                                    |
|                                                                              | Menuphp<br>na de Integração e Gerer<br>Empresa Brasileira d<br>entos • Relatónos • Sepu<br>Inchair Das<br>Selecone<br>Selecone | Menu.php C Q Perqui<br>na de Integração e Gerenciamento de Da<br>Empresa Brasileira de Pesquisa Agro<br>entos • C Relatórios • À Seuronca • Sair<br>Incluir Dados Irrigação<br>Selectone<br>Selectone<br>Selectone<br>Selectone<br>Selectone<br>Selectone<br>Selectone<br>Selectone<br>Selectone<br>Selectone<br>Selectone<br>Selectone<br>Selectone | Menu_php C Q Pesquisor Q Experimentais<br>Empresa Brasileira de Pesquisa Agropecuária<br>entos • Relatórios • Seguranos • Sair<br>Inchair Dados Irrigação<br>Selecone<br>Selecone<br>Selecon | Menu.php C Q Pesquisar 🖈 🖻 🖡 |           | C Q Pesquisar A ● ♥ Ben Vindo Ben Vindo Ben Vindo Ben Vindo Ben Vindo Ben Vindo Ben Vindo Ben Vindo Sejuranca ♥ ■ Sair Belatónae Selecone Selecone Gosperimento Osim ® Não Parcela Inicial Parcela Final |

Figura 63. Tela do Registro de Irrigações Efetuadas

As informações abaixo devem ser fornecidas para o registro das irrigações.

- **Experimento:** Selecione o experimento para o qual foi feita a irrigação.
- Sistema Utilizado: Selecione o sistema de irrigação utilizado. Esta informação vem do cadastro de Irrigação – Sistemas de Irrigação
- Data: Informe a data na qual a irrigação foi efetuada.
- Lâmina Aplicada (mm): Informe a lâmina de água aplicada em milímetros.
- **Responsável:** Informe o responsável pela irrigação do experimento. Esta informação vem do cadastro de pessoas.
- Observado em todo o Experimento: Se a irrigação foi feita em todo o experimento, clique em SIM, caso contrário, clique em NÃO e informe a parcela inicial e final onde foi irrigado.

### Módulo Relatórios

Na versão atual do SisIndex, o módulo de relatórios conta somente com relatórios básicos dos cadastros. Relatórios mais elaborados, com dados de diversas fontes, integrados, farão parte de uma nova versão do SisIndex.

# Módulo Segurança

O acesso ao SisIndex e seus diversos módulos é controlado através do módulo **Segurança**. O acesso dos usuários cadastrados pode ser controlado quanto aos módulos a que se pode ter acesso e ao que se pode fazer em cada módulo. Assim, podemos definir quais módulos um determinado usuário ou grupo de usuários pode acessar e o que se pode fazer neles. É possível definir privilégios de Acesso, Inserção, Exclusão, Atualização, Exportação e Impressão em cada módulo, para cada grupo de usuários.

É possível definir que um determinado usuário possa somente acessar um módulo, mas não possa fazer inclusões, exclusões ou alterações de registros. O controle de acesso implementado no SisIndex é flexível e permite criar diferentes perfis de usuários, com diferentes níveis de acesso, o que confere segurança quanto ao acesso às informações armazenadas. A Figura 64 mostra o menu de opções do módulo segurança, na visão do administrador do sistema.

73

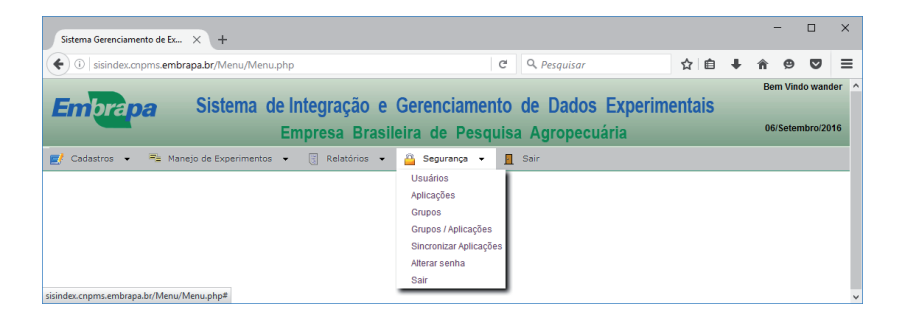

#### Figura 64. Menu de Opções do Módulo de Segurança

## **Considerações Finais**

O SisIndex possibilita armazenar, de forma centralizada e integrada, dados referentes a experimentos conduzidos em campo, casa de vegetação ou laboratório. Esta integração pode ser de forma temporal e espacial.

A alimentação dos diversos bancos de dados que compõem o SisIndex pode ser feita de forma descentralizada pelos diversos atores envolvidos na condução do experimento.

Para o pesquisador, o SisIndex proporciona um ambiente onde todas as informações sobre o experimento estão armazenadas de forma segura, com cópias de segurança (*backup*) realizadas diariamente, acessíveis de qualquer lugar e a poucos cliques.

Além disto, por causa da integração com bancos de dados de diversos temas, o SisIndex proporciona um compartilhamento de informações entre pesquisadores de diferentes especialidades. Com a utilização do SisIndex, um importante acervo de dados será criado e poderá ser utilizado para análises e prospecção de conhecimentos por meio de técnicas e ferramentas de descoberta de conhecimento em banco de dados, mineração de dados e *Big Data.* 

## Referências

MEIRELLES, W. C. L. Estruturação do problema e análise de similaridade aplicados na redução do número de locais de experimentos em Ensaios Nacionais de Milho. 2008. 126 f. Dissertação (Mestrado em Informática) - Pontifícia Universidade Católica de Minas Gerais, Belo Horizonte, 2008.

ORACLE MySQL. Disponível em <http://www.oracle.com/br/ products/mysql/index.html>. Acesso em: 18 jun. 2017.

PHP: hypertex preprocessor. Disponível em: <http://www.php. net>. Acesso em: 28 jun. 2017.

SCRIPTCASE. Disponível em: <http://www.scriptcase.com.br>. Acesso em: 15 jun. 2017. 75

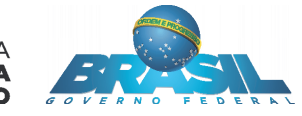

MINISTÉRIO DA Agricultura, pecuária E abastecimento